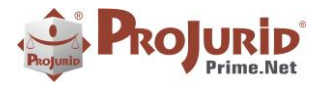

Maio - 2023

\_

# **PROJURID WEB - VERSÃO 7.1**

| 1) | INT | RODUÇÃO                                                           |   |
|----|-----|-------------------------------------------------------------------|---|
| 2) | PRC | OCESSOS E ANDAMENTOS                                              | 3 |
| 2. | .1) | Novo Parâmetro "Exibir_Resumo_Caso_Proc_Andam"                    |   |
|    | a)  | Tela de parâmetro                                                 |   |
|    | b)  | Grid com parâmetro marcado TRUE                                   |   |
|    | c)  | Grid com parâmetro marcado FALSE                                  |   |
| 2. | .2) | GERAR RELATÓRIO DE PROCESSOS ATIVOS COM A COLUNA VALOR HONORÁRIOS | 5 |
|    | a)  | Grid                                                              |   |
|    | b)  | HRG                                                               |   |
| 3) | OBJ | JETO X CAUSA DE PEDIR                                             | 6 |
| 3. | .1) | Novo parâmetro "Vincular_CausaPedir_ObjetoPedido"                 | 6 |
| 3. | .2) | Form para associar Causa de Pedir ao Objeto do Pedido             | 7 |
|    | a)  | Grid                                                              | 7 |
|    | b)  | Form                                                              | 7 |
| 3. | .3) | Form para associar Objeto do Pedido a Causa de Pedir              | 7 |
|    | a)  | Grid                                                              |   |
|    | b)  | Form                                                              |   |
| 3. | .4) | CADASTRO DE OBJETO X CAUSA DE PEDIR                               |   |
|    | a)  | Grid                                                              |   |
|    | b)  | Form Inclusão                                                     |   |
| 4) | wo  | DRKFLOW                                                           | 9 |
| 4. | .1) | DIAGRAMA DE WORKFLOW                                              | 9 |
|    | a)  | Exemplo – Diagrama de Workflow para Elaboração de Cálculos        |   |
| 5) | CAE | DASTRO DE "ACORDO" NA INCLUSÃO DA DECISÃO                         |   |
| 5. | .1) | Configuração                                                      |   |
|    | a)  | Utilização de Acordo em inclusão de Decisão                       |   |
|    | b)  | Cadastro de "Momento Processual Acordo"                           |   |
| 5. | .2) | Inclusão de Decisão com Acordo                                    |   |
| 6) | INT | IMAÇÕES E PUBLICAÇÕES                                             |   |
| 6  | .1) | Publicações e Intimações Integradas                               |   |
|    | a)  | Publicações Online                                                |   |
|    | b)  | Acesso                                                            |   |
|    | c)  | Form de Publicações e Intimações                                  |   |
| 7) | PUE | BLICATUS                                                          |   |
| 7. | .1) | INFOCONS                                                          |   |
|    | a)  | Email Processado com Sucesso                                      |   |
| 7. | .2) | GRIFON                                                            |   |

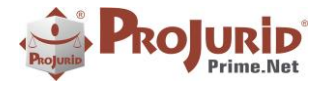

Maio - 2023

\_

| a,    | ) Acesso para Processamento                                                  |
|-------|------------------------------------------------------------------------------|
| b,    | ) Grid de Emails Grifon Recebidos                                            |
| c)    | Zoom de Emails Grifon Recebidos                                              |
| d,    | ) Email Grifon Processado com Sucesso                                        |
| 8) PI | LINIUS RPA – CADASTRAMENTO DE PROCESSOS (SOMENTE PARA CLIENTES LICENCIADOS)  |
| 8.1)  | Escritórios Jurídicos                                                        |
| a,    | ) Escritórios e Locais                                                       |
| b,    | ) Escritórios e Áreas Jurídicas                                              |
| c)    | RPA Cadastramento – Seleção Automática de Escritórios16                      |
| 8.2)  | Advogados próprios                                                           |
| a,    | ) Advogados Próprios e Locais                                                |
| b,    | ) Advogados Próprios e Áreas Jurídicas                                       |
| c)    | RPA Cadastramento – Seleção Automática de Advogados (Principal e Conveniado) |
| 8.3)  | Objetos dos Pedidos - Associações                                            |
| a,    | ) Objetos de Pedidos e Ações                                                 |
| b,    | ) Objeto de Pedidos e Causa de Pedir                                         |
| 8.4)  | Vínculo entre Ação e Objeto do Pedido 17                                     |
| a,    | ) Acesso                                                                     |
| b,    | ) Form para associar Ação ao Objeto do Pedido18                              |
| 9) A  | SSINATURA PDF                                                                |
| 9.1)  | O ARQUIVO PDF ASSINADO                                                       |
| 10)   | SOBRE ESTE DOCUMENTO                                                         |
| 10.1  | ) Direitos Reservados                                                        |
| 10.2  | ) Uso Permitido a Clientes Hastings                                          |
| 10.3  | ) Uso Permitido a Consultores de Clientes Hastings 19                        |
| 10.4  | ) USO VEDADO                                                                 |
|       |                                                                              |

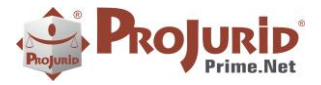

Maio - 2023

# 1) INTRODUÇÃO

Este documento apresenta as novidades da versão 7.1 do ProJurid Windows/Web.

As novidades dos produtos Radar Jurídico, Plinius-RPA, Plinius Interpretador e Publicatus estão disponíveis aos usuários que adquiriram o produto.

# 2) PROCESSOS E ANDAMENTOS

# 2.1) Novo Parâmetro "Exibir\_Resumo\_Caso\_Proc\_Andam"

Quando marcado, indica que o ProJurid exibirá a coluna Resumo do Caso no grid de Processos e Andamentos.

### a) Tela de parâmetro

| Proluid Drime net Componente Courseiel                                                                                                    |                           |                                                                                                    |                                           |
|----------------------------------------------------------------------------------------------------|---------------------------|----------------------------------------------------------------------------------------------------|-------------------------------------------|
| Projund Prime.net-Componente Gerenciar                                                                                                    |                           | ontexto)                                                                                                    |                                           |
| <ul> <li>Fonetico Processual</li> </ul>                                                                                                    | Co                        | pyright                                                                                                    | (c) 1987-2022 - Hastings Informática Ltda |
| <ul> <li>Partes Preferenciais</li> </ul>                                                                                                    | Gri                       | upo                                                                                                    |                                           |
| <ul> <li>Codificação</li> </ul>                                                                                                    | ID                        | _Produto                                                                                                    | 2000002                                   |
| – Palavras-Chave                                                                                                    | Mo                        | odulo                                                                                                    | Andamentos                                |
| – Campos Definidos                                                                                                    | ⊟ (Se                     | egurança)                                                                                                    |                                           |
| – Opcões de Dados Ao Incluir                                                                                                    | Co                        | rreto                                                                                                    | True                                      |
| Parâmetros Operacionais                                                                                                    | Me                        | ensagemErro                                                                                                    |                                           |
|                                                                                                    | 🖃 Exi                     | ibição                                                                                                    |                                           |
| – Filtros de Consulta                                                                                                    | Exi                       | ibir_Inativos_Ao_Abrir                                                                                             | False                                     |
| Labels de Campos                                                                                                    | Evi                       | ibir Basuma Casa Bras Andam                                                                                        | Тгио                                      |
| - Labels de Campos                                                                                                    | LA                        | Ibir_Resulto_Caso_Proc_Allualit                                                                                    | litte                                     |
| <ul> <li>Atualização Monetária</li> </ul>                                                                                                    | Exibir                    | r_Resumo_Caso_Proc_Andam                                                                                           | inde                                      |
| <ul> <li>Atualização Monetária</li> <li>Opções de Pedidos</li> </ul>                                                                                                    | Exibir<br>Quand<br>Proces | r_Resumo_Caso_Proc_Andam<br>Io marcado, indica que o ProJurid ex<br>isos e Andamentos.                             | ibirá a coluna Resumo do Caso no grid de  |
| <ul> <li>Atualização Monetária</li> <li>Opções de Pedidos</li> <li>Credenciamento</li> </ul>                                                                                                    | Exibir<br>Quand<br>Proces | r_Resumo_Caso_Proc_Andam<br>r_Resumo_Caso_Proc_Andam<br>lo marcado, indica que o ProJurid ex<br>ssos e Andamentos. | ibirá a coluna Resumo do Caso no grid de  |
| <ul> <li>Atualização Monetária</li> <li>Opções de Pedidos</li> <li>Credenciamento</li> <li>Log Processual</li> </ul>                                                                                                    | Exibir<br>Quand<br>Proces | r_Resumo_Caso_Proc_Andam<br>Io marcado, indica que o ProJurid ex<br>Isos e Andamentos.                             | ibirá a coluna Resumo do Caso no grid de  |
| <ul> <li>Atualização Monetária</li> <li>Opções de Pedidos</li> <li>Credenciamento</li> <li>Log Processual</li> <li>Parâmetros de Encerramento</li> </ul>                                                                                                    | Exibir<br>Quand<br>Proces | r_Resumo_Caso_Proc_Andam<br>Io marcado, indica que o ProJurid ex<br>Isos e Andamentos.                             | ibirá a coluna Resumo do Caso no grid de  |
| <ul> <li>Atualização Monetária</li> <li>Opções de Pedidos</li> <li>Credenciamento</li> <li>Log Processual</li> <li>Parâmetros de Encerramento</li> <li>Parametros de Decisoes</li> </ul>                                                                                                    | Exibir<br>Quand<br>Proces | r_Resumo_Caso_Proc_Andam<br>Io marcado, indica que o ProJurid ex<br>issos e Andamentos.                            | ibirá a coluna Resumo do Caso no grid de  |
| <ul> <li>Atualização Monetária</li> <li>Opções de Pedidos</li> <li>Credenciamento</li> <li>Log Processual</li> <li>Parâmetros de Encerramento</li> <li>Parametros de Decisoes</li> <li>Estoque Processual</li> </ul>                                                                             | Exibir<br>Quand<br>Proces | r_Resumo_Caso_Proc_Andam<br>io marcado, indica que o ProJurid ex<br>isos e Andamentos.                             | ibirá a coluna Resumo do Caso no grid de  |
| <ul> <li>Atualização Monetária</li> <li>Opções de Pedidos</li> <li>Credenciamento</li> <li>Log Processual</li> <li>Parâmetros de Encerramento</li> <li>Parametros de Decisoes</li> <li>Estoque Processual</li> <li>Andamentos</li> </ul>                                                         | Exibir<br>Quand<br>Proces | r_Resumo_Caso_Proc_Andam<br>Io marcado, indica que o ProJurid ex<br>isos e Andamentos.                             | ibirá a coluna Resumo do Caso no grid de  |
| <ul> <li>Atualização Monetária</li> <li>Opções de Pedidos</li> <li>Credenciamento</li> <li>Log Processual</li> <li>Parâmetros de Encerramento</li> <li>Parametros de Decisoes</li> <li>Estoque Processual</li> <li>Andamentos</li> <li>Documentos Integrados</li> </ul>                          | Exibin<br>Quand<br>Proces | r_Resumo_Caso_Proc_Andam<br>Io marcado, indica que o ProJurid ex<br>isos e Andamentos.                             | ibirá a coluna Resumo do Caso no grid de  |
| <ul> <li>Atualização Monetária</li> <li>Opções de Pedidos</li> <li>Credenciamento</li> <li>Log Processual</li> <li>Parâmetros de Encerramento</li> <li>Parametros de Decisoes</li> <li>Estoque Processual</li> <li>Andamentos</li> <li>Documentos Integrados</li> <li>Litispendências</li> </ul> | Exibir<br>Quand<br>Proces | r_Resumo_Caso_Proc_Andam<br>Io marcado, indica que o ProJurid ex<br>isos e Andamentos.                             | ibirá a coluna Resumo do Caso no grid de  |

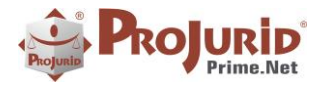

Maio - 2023

### b) Grid com parâmetro marcado TRUE

### <mark>Web</mark>

| Nome<br>higo<br>Cód. | a Pitros Limpa<br>Consulta<br>s (Fonético)<br>Dossié Nº Proces | CPF P:<br>sual Cód. A | Contra Matric. P.Contra A<br>Lux. Caso Pasta | kdvogado<br>scritório<br>v | itus do Processo<br>relim. Ativos Encer.<br>La de Encerramento | Todos     | Natureza do Ar             | damento Data do Andamento Teor<br>o Data Joclusão Andamento o<br>o Ativo | do Andamento    |                   |                |                       | ¥   |
|----------------------|----------------------------------------------------------------|-----------------------|----------------------------------------------|----------------------------|----------------------------------------------------------------|-----------|----------------------------|--------------------------------------------------------------------------|-----------------|-------------------|----------------|-----------------------|-----|
| 144                  | Proc. e Anda                                                   | n.(Prel Atv E         | incer-Adm Jud) 🕨 🕅                           | 🔁 Detalhes 🛛 🎈 /           | Ações 🛛 🔚 Salvar Lay                                           | yout 🛄 R  | eset Layout   Relatório de | Processos                                                                |                 |                   |                |                       |     |
|                      | irid 🚱 Zoom 🕅                                                  | Complement            | nto                                          |                            |                                                                |           |                            |                                                                          |                 |                   |                |                       |     |
| <b>10</b> s          | elecionar Colunas                                              |                       |                                              |                            |                                                                |           |                            |                                                                          |                 |                   |                |                       |     |
| Págir                | ia 1 de 46 (455 regi                                           | itro(s)) 🔇            | [1] 2 3 4 5 6 7                              | 44 45 46 🤇                 | D                                                              |           |                            |                                                                          |                 |                   | Re             | gistros por Página 10 | -   |
| Arras                | te uma coluna para                                             | agrupar               |                                              |                            |                                                                |           | [                          |                                                                          | 1               |                   |                |                       |     |
| ¥0                   | Data Encerrament                                               | Status                | Data Val. Estimado                           | Pasta                      | Localização                                                    | Instância | Modo Encerramento          | _Resumo do Caso                                                          | Data Fato Orig. | Data Atualiz. Mon | Cód. Aux. Caso | Valor da Causa        | Par |
| 0                    | 08/11/2013                                                     | Encerrado             | 29/04/2010                                   |                            |                                                                | 1         | Sem Julgamento do Mérte    | Representado por sua mãe Rubiran de Melo Moraes - MP 187.491-7           |                 |                   | EPA.001.279    | 25.000,00             | Fun |
| 0                    | 08/11/2013                                                     | Encerrado             | 29/04/2010                                   |                            |                                                                | 1         | Sem Julgamento do Mérte    | Representado por sua mãe Rubiran de Melo Moraes - MP 187.491-7           |                 |                   | EPA.001.279    | 25.000,00             | Fun |
| 0                    | 08/11/2013                                                     | Encerrado             | 29/04/2010                                   |                            |                                                                | 1         | Sem Julgamento do Mérte    | Representado por sua mãe Rubiran de Melo Moraes - MP 187.491-7           |                 |                   | EPA.001.279    | 25.000,00             | Fun |
| 0                    | 08/11/2013                                                     | Encerrado             | 29/04/2010                                   |                            |                                                                | 1         | Sem Julgamento do Mérte    | Representado por sua mãe Rubiran de Melo Moraes - MP 187.491-7           |                 |                   | EPA.001.279    | 25.000,00             | Fun |
| 0                    | 08/11/2013                                                     | Encerrado             | 29/04/2010                                   |                            |                                                                | 1         | Sem Julgamento do Mérte    | Representado por sua mãe Rubiran de Melo Moraes - MP 187.491-7           |                 |                   | EPA.001.279    | 25.000,00             | Fun |
| D                    | 08/11/2013                                                     | Encerrado             | 29/04/2010                                   |                            |                                                                | 1         | Sem Julgamento do Mérte    | Representado por sua mãe Rubiran de Melo Moraes - MP 187.491-7           |                 |                   | EPA.001.279    | 25.000,00             | Fun |
| 4                    | 25/05/2017                                                     | Encerrado             |                                              |                            |                                                                | 1         | Decisão Favorável à Petro  | PENS. DE ANTONIO JOSE PINTO MONTEIRO - 122.570-8.                        | 05/08/2014      |                   | EES.001.751    | 12.000,00             | Fun |
| 4                    | 25/05/2017                                                     | Encerrado             |                                              |                            |                                                                | 1         | Decisão Favorável à Petro  | PENS. DE ANTONIO JOSE PINTO MONTEIRO - 122.570-8.                        | 05/08/2014      |                   | EES.001.751    | 12.000,00             | Fun |
| 4                    | 25/05/2017                                                     | Encerrado             |                                              |                            |                                                                | 1         | Decisão Favorável à Petro  | PENS. DE ANTONIO JOSE PINTO MONTEIRO - 122.570-8.                        | 05/08/2014      |                   | EES.001.751    | 12.000,00             | Fun |
| 4                    | 25/05/2017                                                     | Encerrado             |                                              |                            |                                                                | 1         | Decisão Favorável à Petro  | PENS. DE ANTONIO JOSE PINTO MONTEIRO - 122.570-8.                        | 05/08/2014      |                   | EES.001.751    | 12.000,00             | Fun |
|                      |                                                                |                       |                                              |                            |                                                                |           |                            |                                                                          |                 |                   |                | 46.596.000,00         |     |
| 4                    |                                                                |                       |                                              |                            |                                                                |           |                            |                                                                          |                 |                   |                |                       | •   |

# Windows

| Nomes (For  | ético)         | CPF P.Cont                 | ra Matric, P.Contra  | Advogado                        | Status do Processo    | Nature         | za Andamento            | Data do Andamento          |                     |                         |                 |                |                                              |
|-------------|----------------|----------------------------|----------------------|---------------------------------|-----------------------|----------------|-------------------------|----------------------------|---------------------|-------------------------|-----------------|----------------|----------------------------------------------|
|             |                |                            |                      | · .                             | Ativos Encer.         | Todos          | - At                    | v -                        | *                   |                         |                 |                |                                              |
| Cód. Dossid | Núme           | ero Processual Cód. Aux. C | aso Pasta            | Escritório                      | Data de Encerramento  | Teor           | do Andamento (Fonético) | Data da Inclusão do Anda   | mento               |                         |                 |                |                                              |
|             |                |                            |                      | · ·                             | · ·                   | •              |                         | 30/06/2022 * 02/11         | /2022 *             |                         |                 |                |                                              |
|             |                |                            |                      |                                 |                       |                |                         |                            |                     |                         |                 |                |                                              |
| 144 44      | Proc. e        | Andam.(Todos-Adm Ji        | ud) [12064 de 69402] | > >> >>                         |                       |                |                         |                            |                     |                         |                 |                |                                              |
| 🔣 Grid      | 🚱 Zoom 🔮       | Log 🖸 Complemento          | Andamento 🔟          | Agenda 🏾 🥵 Partes/Litisconsorte | is 🔛 Objeto / Causa 📢 | Documento 😽 D  | esdobramento / Recurso  | 🌇 Financeiro  🔀 Pedido / 1 | /aloração 🛛 🚣 Decis | ão 🛛 🏫 Execução / Obrig | ação 🔛 Apólices |                |                                              |
| Arraste ur  | na coluna para | agrupar                    |                      |                                 |                       |                |                         |                            |                     |                         |                 |                |                                              |
| ento        | Status         | Data Val. Estimado         | Pasta                | Localização                     | Instância             | Modo Encerrame | ntoResumo do Cas        | 0                          | Data Fato Orig.     | Data Atualiz. Mon.      | Cód. Aux. Caso  | Valor da Causa | Parte de Interesse                           |
| •           | Ativo          | 14/02/2011                 |                      |                                 |                       | 1              | E outros.               |                            | 03/02/205           |                         | EBA.999.883     | 670.772,16     | Fundação Petrobras de Seguridade Social - PE |
|             | Ativo          | 14/02/2011                 |                      |                                 |                       | 1              | E outros.               |                            | 03/02/2005          |                         | EBA.999.883     | 670.772,16     | Fundação Petrobras de Seguridade Social - PE |
|             | Ativo          | 14/02/2011                 |                      |                                 |                       | 1              | E outros.               |                            | 03/02/2005          |                         | EBA.999.883     | 670.772,16     | Fundação Petrobras de Seguridade Social - PE |
|             | Ativo          |                            |                      |                                 |                       | 3              |                         |                            | 13/02/2017          |                         | BA3.000.025     | 38.000,00      | Fundação Petrobras de Seguridade Social - PE |
|             | Ativo          |                            |                      |                                 |                       | 3              |                         |                            | 11/12/2014          |                         | ESP.004.614     | 250.000,00     | Fundação Petrobras de Seguridade Social - PE |
|             | Ativo          |                            |                      |                                 |                       | 3              |                         |                            | 11/12/2014          |                         | ESP.004.614     | 250.000,00     | Fundação Petrobras de Seguridade Social - PE |
|             | Ativo          |                            |                      |                                 |                       | 3              |                         |                            | 11/12/2014          |                         | ESP.004.614     | 250.000,00     | Fundação Petrobras de Seguridade Social - PE |
|             | Ativo          |                            |                      |                                 |                       | 1              |                         |                            | 04/12/2020          |                         |                 |                | Fundação Petrobras de Seguridade Social - PE |
|             | Ativo          |                            |                      |                                 |                       | 1              |                         |                            | 04/12/2020          |                         |                 |                | Fundação Petrobras de Seguridade Social - PE |
|             | Ativo          |                            |                      |                                 |                       | 1              | PENS. DE EDIVA          | FREIRE DE CARVALHO - 051   | 27/08/2015          |                         | EBA.004.604     | 1.000,00       | Pundação Petrobras de Seguridade Social - PE |
|             | Ativo          |                            |                      |                                 |                       | 1              | PENS. DE EVERA          | LDO PEREIRA ARAUJO - 009   | . 12/11/2015        |                         | EBA.004.694     | 1.000,00       | Fundação Petrobras de Seguridade Social - PE |
|             | Ativo          |                            |                      |                                 |                       | 1              |                         |                            | 22/12/2020          |                         |                 |                | Fundação Petrobras de Seguridade Social - PE |
|             | Ativo          |                            |                      |                                 |                       | 1              |                         |                            | 22/12/20            |                         |                 |                | Fundação Petrobras de Seguridade Social - PE |
|             | Ativo          |                            |                      |                                 |                       | 1              |                         |                            | 28/04/2016          |                         | BA2.000.120     | 36.000,00      | Fundação Petrobras de Seguridade Social - PE |
|             | Ativo          |                            |                      |                                 |                       | 1              |                         |                            | 28/04/2016          |                         | BA2.000.120     | 36.000,00      | Fundação Petrobras de Seguridade Social - PE |
|             | Ativo          |                            |                      |                                 |                       | 1              |                         |                            | 28/04/2016          |                         | BA2.000.120     | 36.000,00      | Fundação Petrobras de Seguridade Social - PE |
|             | Ativo          |                            |                      |                                 |                       | 1              | PENS, DE JOSE (         | ARLOS MENDES - 074. 118-8. | 24/05/2016          |                         | ESP.004.842     | 11.000,00      | Fundação Petrobras de Seguridade Social - PE |
|             | Ativo          |                            |                      |                                 |                       | 1              | PENS, DE JOSE (         | ARLOS MENDES - 074.118-8.  | 24/05/2016          |                         | ESP.004.842     | 11.000,00      | Fundação Petrobras de Seguridade Social - PE |
|             | Ativo          | 21/03/2007                 |                      |                                 |                       | 1              |                         |                            | 21/03/2007          | 01/01/2009              | ERS.001.396     | 30.000,00      | Fundação Petrobras de Seguridade Social - PE |
|             | Ativo          | 21/10/2008                 |                      |                                 |                       | 1              | E outros.               |                            | 21/10/208           | 31/12/2008              | BA1.001.424     |                | Fundação Petrobras de Seguridade Social - PE |
|             | Ativo          | 21/10/2008                 |                      |                                 |                       | 1              | E outros.               |                            | 21/10/208           | 31/12/2008              | BA1.001.424     |                | Fundação Petrobras de Seguridade Social - PE |
|             | Ativo          | 21/10/2008                 |                      |                                 |                       | 1              | E outros.               |                            | 21/10/2008          | 31/12/2008              | BA1.001.424     |                | Fundação Petrobras de Seguridade Social - PE |
|             | Ativo          | 21/10/2008                 |                      |                                 |                       | 1              | E outros.               |                            | 21/10/208           | 31/12/2008              | BA1.001.424     |                | Fundação Petrobras de Seguridade Social - PE |
|             | Ativo          | 21/10/2008                 |                      |                                 |                       | 1              | E outros.               |                            | 21/10/2008          | 31/12/2008              | BA1.001.424     |                | Fundação Petrobras de Seguridade Social - PE |
|             | Ativo          | 21/10/2008                 |                      |                                 |                       | 1              | E outros.               |                            | 21/10/2008          | 31/12/2008              | BA1.001.424     |                | Fundação Petrobras de Seguridade Social - PE |
|             | Ativo          | 21/10/2008                 |                      |                                 |                       | 1              | E outros.               |                            | 31/10/308           | 31/12/2008              | BA1.001.424     |                | Fundação Petrobras de Seguridade Social - PE |
|             | 4100           | 04/01/2011                 |                      |                                 |                       | 1              | 00 /Detrohras           |                            | 16/11/2010          |                         | FRA 001 287     | 30.000.00      | Fundação Detrobras de Securidade Social - DE |

# c) Grid com parâmetro marcado FALSE

<mark>WEB</mark>

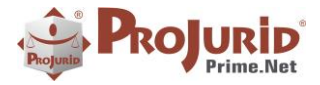

Maio - 2023

| Nomes (Fonético)<br>higo<br>Céd. Dossié Nº Processual<br>Al Proc. e Andam.(Pr<br>Grid Con Ca Com | CPF P.Contra I<br>Cód. Aux. Caso I<br>Al Atv Encer-Adm J<br>plemento | Matric. R.Contra<br>Pasta<br>ud) DD | scritório    | Status do Processo<br>Prelim. Ativos<br>Data de Encerran | Encer. Ti<br>ento | edos 🗸 🗸 🗸        | Natureza do Andament | o Data do J<br>Oata Incl | Andan<br>Iusão / | Andamento | Teor do And                | mento  |           |                   |                |               |
|--------------------------------------------------------------------------------------------------|----------------------------------------------------------------------|-------------------------------------|--------------|----------------------------------------------------------|-------------------|-------------------|----------------------|--------------------------|------------------|-----------|----------------------------|--------|-----------|-------------------|----------------|---------------|
| E Selecionar Colunas                                                                             |                                                                      |                                     |              |                                                          |                   |                   |                      |                          |                  |           |                            |        |           |                   |                |               |
| Página 1 de 46 (455 registro(s                                                                   | )) ⓒ [1] 2                                                           | 3 4 5 6 7                           | 44 45 4      | s 🕟                                                      |                   |                   |                      |                          | _                |           |                            |        |           |                   | Registros por  | Página 10     |
| Arraste uma coluna para agrup                                                                    | ar                                                                   |                                     |              |                                                          |                   |                   |                      |                          |                  |           |                            |        |           |                   |                |               |
| Prc. Aux.                                                                                        | Data Protoc. Inic                                                    | a Data Processo                     | Data Citação | Data Encerrament                                         | Status            | Data Val. Estimad | Pasta                | Localização              |                  | Instância | Modo Encerramento          | Data I | ato Orig. | Data Atualiz. Mon | Cód. Aux. Caso | Valor da Caut |
|                                                                                                  |                                                                      | 27/06/2022                          | 27/06/2022   |                                                          | Ativo             |                   |                      |                          |                  | 1         |                            |        |           |                   |                |               |
|                                                                                                  | 19/07/2013                                                           | 17/07/2013                          | 18/07/2013   | 04/09/2015                                               | Encerrado         |                   |                      |                          |                  | 1         | Decisão Favorável à Petros | 17/07  | 2013      |                   | AEP.000.085    |               |
|                                                                                                  | 19/07/2013                                                           | 17/07/2013                          | 18/07/2013   | 04/09/2015                                               | Encerrado         |                   |                      |                          |                  | 1         | Decisão Favorável à Petros | 17/07  | 2013      |                   | AEP.000.085    |               |
|                                                                                                  | 19/07/2013                                                           | 17/07/2013                          | 18/07/2013   | 04/09/2015                                               | Encerrado         |                   |                      |                          |                  | 1         | Decisão Favorável à Petros | 17/07  | 2013      |                   | AEP.000.085    |               |
|                                                                                                  | 19/07/2013                                                           | 17/07/2013                          | 18/07/2013   | 04/09/2015                                               | Encerrado         |                   |                      |                          |                  | 1         | Decisão Favorável à Petros | 17/07  | 2013      |                   | AEP.000.085    |               |
|                                                                                                  | 19/07/2013                                                           | 17/07/2013                          | 18/07/2013   | 04/09/2015                                               | Encerrado         |                   |                      |                          |                  | 1         | Decisão Favorável à Petros | 17/07  | 2013      |                   | AEP.000.085    |               |
|                                                                                                  | 19/07/2013                                                           | 17/07/2013                          | 18/07/2013   | 04/09/2015                                               | Encerrado         |                   |                      |                          |                  | 1         | Decisão Favorável à Petros | 17/07  | 2013      |                   | AEP.000.085    |               |
|                                                                                                  | 19/07/2013                                                           | 17/07/2013                          | 18/07/2013   | 04/09/2015                                               | Encerrado         |                   |                      |                          |                  | 1         | Decisão Favorável à Petros | 17/07  | 2013      |                   | AEP.000.085    |               |
|                                                                                                  | 19/07/2013                                                           | 17/07/2013                          | 18/07/2013   | 04/09/2015                                               | Encerrado         |                   |                      |                          |                  | 1         | Decisão Favorável à Petros | 17/07  | 2013      |                   | AEP.000.085    |               |
|                                                                                                  | 19/07/2013                                                           | 17/07/2013                          | 18/07/2013   | 04/09/2015                                               | Encerrado         |                   |                      |                          |                  | 1         | Decisão Favorável à Petros | 17/07  | 2013      |                   | AEP.000.085    |               |
|                                                                                                  |                                                                      |                                     |              |                                                          |                   |                   |                      |                          |                  |           |                            |        | -         |                   |                | 46.596.0      |
| 4                                                                                                |                                                                      |                                     |              |                                                          |                   |                   |                      |                          |                  |           |                            |        |           |                   |                |               |

# Windows

| ames (Fonético)            | CP# P.Contra             | Matric. P.Con  | tra Advogado         | Statu              | is do Processo    |               | Natureza Andamento |               | Data do An  | damento              |               |                          |           |                     |                 |                   |                | 5       |
|----------------------------|--------------------------|----------------|----------------------|--------------------|-------------------|---------------|--------------------|---------------|-------------|----------------------|---------------|--------------------------|-----------|---------------------|-----------------|-------------------|----------------|---------|
|                            |                          |                |                      | * A                | tivos Encer.      | Todos         |                    | - Atv         |             | •                    |               |                          |           |                     |                 |                   |                |         |
| d. Dossili Número Pr       | vocessual Cód. Aux. Caso | Pasta          | Escritório           | Data               | a de Encerramente | ,             | Teor do Andamento  | (Fonética)    | Data da Inc | dusão do Andamento   |               |                          |           |                     |                 |                   |                | -       |
|                            |                          |                |                      | -                  | -                 |               |                    |               | 30/06/2022  | · 02/11/2022         |               |                          |           |                     |                 |                   |                |         |
|                            |                          |                |                      |                    |                   |               |                    |               |             |                      |               |                          |           |                     |                 |                   |                | _       |
| Proc. e A                  | Andam.(Todos-Adm Ju      | d) [1 de 69402 | 1                    |                    |                   |               |                    |               |             |                      |               |                          |           |                     |                 |                   |                |         |
| Grid 🚯 Zoom 🕍 Lo           | og 🕅 Complemento 👔       | Andamento      | Agenda 🗛 Part        | tes/Litisconsortes | Objeto / Causa    | 🕡 Documento   | 🛞 Desdobramen      | to / Recurso  | Financeiro  | 🔀 Pedido / Valoração | o 📥 Decisão 👔 | Execução / Obrigação 🛛 🙀 | Apólices  |                     |                 |                   |                |         |
| kraste uma coluna para agn | upar                     |                |                      |                    |                   |               |                    |               |             |                      |               |                          |           |                     |                 |                   |                | 2       |
| cesso                      | Núm Prc. Aux.            | D              | lata Protoc. Inicial | Data Processo      | Data Otação       | Data Encerram | ento Status        | Data Val. Est | timado      | Pasta                | Localização   |                          | Instância | Modo Encerramento   | Data Fato Orig. | Data Atualiz. Mon | Cód. Aux. Caso | Valor d |
| -22.2009.5.04.0203         | 01371-2009-203-04-0      | 0-9            |                      | 21/12/2012         | 08/07/2009        |               | Ativo              | 08/07/2009    |             |                      |               |                          |           | L                   | 08/07/2004      |                   | AES.000.706    |         |
| -22.2008.5.04.0202         | 01014-2008-202-04-0      | 0-3            |                      | 10/07/2008         | 10/07/2008        |               | Ativo              | 10/07/2008    |             |                      |               |                          | 1         |                     | 10/07/2008      | 01/01/2009        | ERS.001.785    |         |
| -22.2008.5.04.0202         | 01014-2008-202-04-0      | 0-3            |                      | 10/07/2008         | 10/07/2008        |               | Ativo              | 10/07/2008    |             |                      |               |                          | 1         |                     | 10/07/2008      | 01/01/2009        | ERS.001.785    |         |
| -22.2007.5.04.0202         | 00256-2007-202-04-0      | 0-9            |                      | 08/03/2007         | 08/03/2007        |               | Ativo              | 08/03/2007    |             |                      |               |                          | 1         |                     | 08/03/2007      | 01/01/2009        | ERS.001.351    |         |
| -32.2008.5.04.0202         | 01488-2008-202-04-0      | 0-5            |                      | 12/09/2008         | 12/09/2008        |               | Ativo              | 12/09/2008    |             |                      |               |                          | 1         |                     | 12/09/2008      | 01/01/2009        | ERS.001.829    |         |
| -65.2013.8.16.0001         |                          | 0              | 4/12/2013            | 08/10/2013         | 04/12/2013        |               | Ativo              |               |             |                      |               |                          | 1         |                     | 07/11/2013      |                   | EPR.002.963    |         |
| -31.2013.8.16.0001         |                          | 1              | 7/12/2013            | 15/08/2013         | 16/12/2013        |               | Ativo              |               |             |                      |               |                          | 1         |                     | 04/12/2013      |                   | EPR.002.971    |         |
| -89.2014.8.16.0001         |                          | 1              | 5/08/2014            | 27/03/2014         | 15/08/2014        |               | Ativo              |               |             |                      |               |                          | 1         |                     | 26/03/2014      |                   | EPR.003.040    |         |
| -63.2014.8.16.0001         |                          | 2              | 6/09/2014            | 24/02/2014         | 25/09/2014        |               | Ativo              |               |             |                      |               |                          | 1         |                     | 18/09/2014      |                   | EPR.003.054    |         |
| -87.2015.8.16.0001         |                          |                |                      | 07/04/2015         | 29/01/2016        |               | Ativo              |               |             |                      |               |                          | 1         |                     | 14/12/2015      |                   | EPR.004.477    |         |
| -64.2012.5.09.0594         | 02089-2012-594-09-0      | 0-3 2          | 1/08/2012            | 10/09/2015         | 20/08/2012        |               | Ativo              |               |             |                      |               |                          | 1         |                     | 13/08/2012      |                   | EPR.002.647    |         |
| -05.2009.5.09.0654         | 00946-2009-654-09-0      | 0-4            |                      | 07/04/2009         | 07/04/2009        |               | Ativo              | 07/04/2009    |             |                      |               |                          | 1         |                     | 07/04/2004      |                   | EPR.001.648    |         |
| -84.2022.8.25.0074         | N/A                      |                |                      | 24/05/2022         | 24/05/2022        |               | Ativo              |               |             |                      |               |                          | 1         |                     |                 |                   |                |         |
| -32.2021.8.25.0001         | n/a                      |                |                      | 28/07/2021         | 28/07/2021        |               | Ativo              |               |             |                      |               |                          | 1         |                     |                 |                   |                |         |
| -84.2022.8.25.0074         | N/A                      |                |                      | 24/05/2022         | 24/05/2022        |               | Ativo              |               |             |                      |               |                          | 3         |                     |                 |                   |                |         |
| -70.2021.8.25.0001         | N/A                      |                |                      | 21/07/2021         | 21/07/2021        |               | Ativo              |               |             |                      |               |                          | 1         |                     | 21/07/2021      |                   |                |         |
| -70.2021.8.25.0001         | N/A                      |                |                      | 21/07/2021         | 21/07/2021        |               | Ativo              |               |             |                      |               |                          | 1         |                     | 21/07/2021      |                   |                |         |
| -98.2016.8.25.0001         | 201610500541             | 1              | 2/05/2016            | 06/05/2016         | 11/05/2016        |               | Ativo              |               |             |                      |               |                          | 1         |                     | 06/05/2016      |                   | ESE1.000.075   |         |
| -02.2010.5.01.0070         |                          |                |                      | 19/05/2010         | 01/06/2010        |               | Ativo              | 29/11/2010    |             |                      |               |                          | 1         |                     | 27/05/2010      |                   | ER3.004.722    |         |
| -32.2020.8.19.0211         | NÃO APLICÁVEL            |                |                      | 07/10/2020         | 07/10/2020        |               | Ativo              |               |             |                      |               |                          | 1         |                     | 07/10/2020      |                   | RJ2.006.297    |         |
| -43.2010.8.19.0001         |                          | 2              | 4/10/2012            | 20/05/2010         | 24/10/2012        |               | Ativo              |               |             |                      |               |                          | 1         | Sem Julgamento do M |                 |                   | RJ1.004.529    |         |
| -43.2010.8.19.0001         |                          | 2              | 4/10/2012            | 20/05/2010         | 24/10/2012        |               | Ativo              |               |             |                      |               |                          | 1         | Sem Julgamento do M |                 |                   | R31.004.529    |         |
| -43.2010.8.19.0001         |                          | 2              | 4/10/2012            | 20/05/2010         | 24/10/2012        |               | Ativo              |               |             |                      |               |                          |           | Sem Julgamento do M |                 |                   | R31.004.529    |         |
| -43.2010.8.19.0001         |                          | 2              | 4/10/2012            | 20/05/2010         | 24/10/2012        |               | Ativo              |               |             |                      |               |                          | 1         | Sem Julgamento do M |                 |                   | RJ1.004.529    |         |
| -96.2022.5.05.0017         | n/a                      |                |                      | 06/05/2022         | 05/05/2022        |               | Attvo              |               |             |                      |               |                          | 1         |                     | 06/05/2022      |                   |                |         |
| -96.2022.5.05.0017         | n/a                      |                |                      | 06/05/2022         | 05/05/2022        |               | Ativo              |               |             |                      |               |                          | 1         |                     | 06/05/2022      |                   |                |         |
| -96 2022 5.05.0017         | nia                      |                |                      | 06/05/2022         | 05-05/2022        |               | Ativo              |               |             |                      |               |                          | 1         |                     | 06/05/2022      | 1                 |                |         |
|                            |                          |                |                      |                    |                   |               |                    |               |             |                      |               |                          |           |                     |                 |                   |                | 36.3    |
|                            |                          |                |                      |                    |                   |               |                    |               |             |                      |               |                          |           |                     |                 |                   |                |         |

### 2.2) Gerar relatório de processos ativos com a coluna valor honorários

Inclusão da coluna Valor Honorários em Processos Ativos para HRG e no GRID.

### a) Grid

|   |           |                  |                       | 2.847.853,13       | 0'00            | 0'00                   | 2.847.853,13      | \$35.532,13       | \$35.532,13           | 2.847.853,13        | 0'00              | 0'                  | 0,00                        | CBOT_PLINIUS@WEB  | Robot Plinius, Usuário Virtual |                |
|---|-----------|------------------|-----------------------|--------------------|-----------------|------------------------|-------------------|-------------------|-----------------------|---------------------|-------------------|---------------------|-----------------------------|-------------------|--------------------------------|----------------|
|   |           |                  |                       | 63.461,67          | 0'00            | 0'00                   | 63.461,67         | 63.461,67         | 63.461,67             | 63.461,67           | 0'00              | 0,                  | 0,00                        | a15953@3UR        | Rita Helena Ferreira da Silva  | PLANO PETROS/3 |
|   | equerido  | Autor            | Valor Cálculo Petros  | Valor Pedido       | Valor Juros     | Corr. Monet. Pedido    | Valor Ped. Corr.  | Valor Estimado    | Valor Estim, Corr.    | Valor Econômico     | Valor Reserva     | Valor Reserva Corr. | Valor Honorários            | 66d. Usuário Ind. | Nome Usuário Ind.              | Plano Proc.    |
| 4 | raste uma | e coluna para aj | āunbra.               |                    |                 |                        |                   |                   |                       |                     |                   |                     |                             |                   |                                |                |
| E | Chid g    | 🔕 Zoom  🤹        | Log 📴 Complemento     | 🛞 Andamento 🛛 🛄 Aj | genda 🔐 Partes/ | Jtisconsortes [ Objeto | / Causa 🔱 Documen | to 🔯 Contrato Bar | rcário 🛞 Desdobrament | to / Recurso 😽 Fina | nceiro 🔀 Pedido / | Valoração 🐁 Decisão | 🍪 Execução / Obrigação  🔛 A | çólices           |                                |                |
| Ŀ |           | Eroces           | so Ativo-(Adm Jud) [1 | de2] > >> n        |                 |                        |                   |                   |                       |                     |                   |                     |                             |                   |                                |                |
|   |           |                  |                       |                    |                 |                        |                   | •                 | *                     |                     |                   |                     |                             |                   |                                |                |

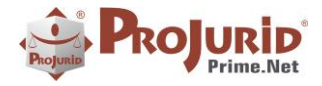

### b) HRG

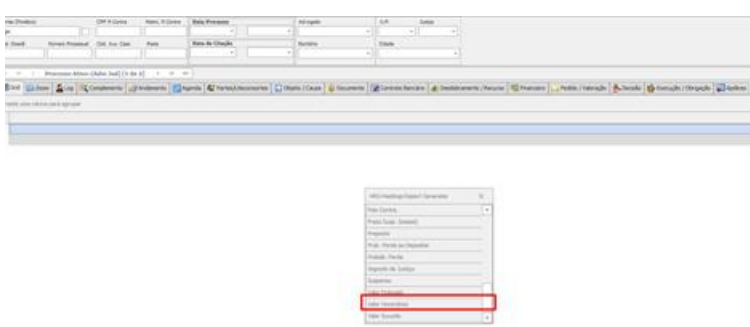

# 3) OBJETO X CAUSA DE PEDIR

Cada objeto poderá estar associado a mais de uma causa de pedir.

# 3.1) Novo parâmetro "Vincular\_CausaPedir\_ObjetoPedido"

Quando marcado, indica ao ProJurid que o objeto de pedido será vinculado a causa de pedir.

| dastro Geral ProJurid Prime                        | (Contexto)                         |                                            |
|----------------------------------------------------|------------------------------------|--------------------------------------------|
| - Fonetico Processual                              | Copyright                          | (c) 1987-2022 - Hastings Informática Ltda. |
| Partes Preferenciais                               | Grupo                              | Aplicação                                  |
| Codificação                                        | ID Produto                         | Gerenciamento do Cadastro Jurídico         |
| Palavras-Chave                                     | Modulo                             | Parâmetros de Cadastros Jurídicos          |
| Opeñes de Dades As Induir                          | (Seguranca)                        |                                            |
| Parâmetros Operacionais                            | Correto                            |                                            |
| Filtros de Consulta                                | MensagemErro                       |                                            |
| Labels de Campos                                   | Causas de Pedir                    |                                            |
| Atualização Monetária                              | UsarGrupoCausaPedir                |                                            |
| · Opções de Pedidos                                | Vincular, CaucaPadir, ObiataPadida |                                            |
| Credenciamento                                     | Vinculai_Causaredii_Objetoredido   | V                                          |
| - Log Processual                                   | Laigao                             |                                            |
| Parâmetros de Encerramento                         | ForcarMaiusculasEdicaoCadJuridico  |                                            |
| Parametros de Decisoes                             |                                    |                                            |
| Estoque Processual                                 |                                    |                                            |
| Andomontos                                         |                                    |                                            |
| Anuditientus                                       |                                    |                                            |
| Documentos Integrados                              |                                    |                                            |
| Litispendências                                    |                                    |                                            |
| Litisconsortes-P Chave                             |                                    |                                            |
| Liference Course Defeider                          |                                    |                                            |
|                                                    |                                    |                                            |
| Parametros de Cadastros Jurídicos                  |                                    |                                            |
| - Execuções a Favor                                |                                    |                                            |
| Execuções Contra                                   |                                    |                                            |
| Campos de Execução                                 |                                    |                                            |
| Debes Concessão de Massas                          |                                    |                                            |
| -Petros - Separação de Massas                      |                                    |                                            |
| <ul> <li>Parâmetros Apólices de Seguros</li> </ul> |                                    |                                            |
|                                                    |                                    |                                            |
|                                                    |                                    |                                            |
|                                                    |                                    |                                            |
|                                                    |                                    |                                            |
|                                                    | Vincular CausaPedir ObietoPedido   |                                            |
|                                                    | rincular_causar can_objector caldo |                                            |

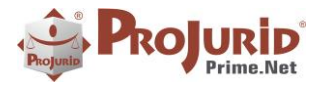

# 3.2) Form para associar Causa de Pedir ao Objeto do Pedido

#### a) Grid

|     |                              | Ativos<br>Inativos<br>Todos |            |                       |               |    |   |                |          |                     |               |                    |        |
|-----|------------------------------|-----------------------------|------------|-----------------------|---------------|----|---|----------------|----------|---------------------|---------------|--------------------|--------|
| 144 | Objeto do Pedido [1 de 70    | )] > >>                     | PPI        |                       |               |    |   |                |          |                     |               |                    |        |
| =   | Grid 🔮 Log                   |                             |            |                       |               |    |   |                |          |                     |               |                    |        |
| Arr | aste uma coluna para agrupar |                             |            |                       |               | ρ  | Г |                | <b>"</b> | usa de Pedir 1/3    | 4             |                    |        |
|     | Objeto                       | Código                      | Valor Base | Valor / Litisconsorte | Área Jurídica | c  |   | Objeto         |          | Causa de Pedir      | Data Indusão  | Usu. Inc.          | Contad |
| ,   | 2.8 SALARIO/AC               |                             | 50.000,00  | 50.000,00             |               | -  | ÷ | 2.8 SALARIO/AC |          | 2.8 SALARIO/AC      | 01/11/2022 15 | Usuário do Sistema |        |
|     | ABONO 08-96                  |                             | 50.000,00  | 50.000,00             |               |    |   | 2.8 SALARIO/AC |          | ABONO CONTINGENCIAL | 01/11/2022 15 | Usuário do Sistema |        |
|     | ABONO 11/97                  |                             | 50.000,00  | 50.000,00             |               | 11 |   | 2.8 SALARIO/AC |          | ABONO INVALIDEZ     | 01/11/2022 15 | Usuário do Sistema |        |
|     | Abono Contingencial          |                             | 78.642,15  | 78.642,15             |               |    |   |                |          |                     |               |                    |        |
|     | Ação Criminal                |                             | 0,00       | 0,00                  |               |    |   |                |          |                     |               |                    |        |
|     | ACT – Nível                  |                             | 80.633,20  | 80.633,20             |               |    |   |                |          |                     |               |                    |        |
|     | AMS                          |                             | 122.361,27 | 122.361,27            |               |    |   |                |          |                     |               |                    |        |
|     | Anistiados                   |                             | 122.361,27 | 122.361,27            |               |    |   |                |          |                     |               |                    |        |
|     | Aporte de Recursos           |                             | 0,00       | 0,00                  |               |    |   |                |          |                     |               |                    |        |
|     | Arbitragem                   |                             | 0,00       | 0,00                  |               |    |   |                |          |                     |               |                    |        |
|     | Auto de Infração             |                             | 0.00       | 0.00                  |               |    |   |                |          |                     |               |                    |        |

### b) Form

|            |           | l   💙 😼   🦻    | 🔹 Causa de Pedir | 🗊      |      | × |
|------------|-----------|----------------|------------------|--------|------|---|
| <u>P</u> J | Causa de  | e Pedir        |                  |        |      |   |
| Fechar     | Ajuda     | Induir Exduir  | Confirma Cancela | ortar  |      |   |
| Sair       | Ajuda     | Atualização    | Edição           | Editar |      | ^ |
| Zoom       |           |                |                  |        |      |   |
| Objeto     | do Pedido | 2.8 SALARIO/AC | :                |        |      | * |
| Causa      | de Pedir  | ACORDO/TRANS   | SAÇÃO            |        |      | - |
| -          |           |                |                  |        |      |   |
|            |           |                |                  |        |      |   |
| -          |           |                |                  |        |      |   |
|            |           |                |                  |        |      |   |
| _          |           |                |                  |        |      |   |
| _          |           |                |                  |        | <br> |   |

# 3.3) Form para associar Objeto do Pedido a Causa de Pedir

### a) Grid

|      |                                | Ativos     Inativos     Todos |            |                 |       |               |          |   |                |   |       |                 |               |                   |   | l |
|------|--------------------------------|-------------------------------|------------|-----------------|-------|---------------|----------|---|----------------|---|-------|-----------------|---------------|-------------------|---|---|
| 144  | 44 4 Causa de Pedir [3 de 403] | F #F #F                       |            |                 |       |               |          |   |                |   |       |                 |               |                   |   |   |
|      | Grid 🔮 Log                     |                               |            |                 |       |               |          |   |                |   |       |                 |               |                   |   |   |
| Arra | aste uma coluna para agrupar   |                               |            |                 |       |               | م        | Γ |                | 1 | Objet | o do Pedido 1/1 | 6             |                   |   |   |
|      | Causa de Pedir                 | RELEVANCIA                    | Relevância | Tem Vinc. Patr. | Ativo | Área Jurídica | Ação Ass |   | Objeto         |   |       | Causa de Pedir  | Data Indusão  | Usu. Inc.         |   |   |
|      | 2.8 SALARIO/AC                 |                               |            |                 | ~     |               | -        | • | 2.8 SALARIO/AC |   |       | ABONO INVALIDEZ | 01/11/2022 15 | Usuário do Sistem | a |   |
|      | ABONO CONTINGENCIAL            |                               |            |                 | ~     |               |          |   |                |   |       |                 |               |                   |   |   |
| ٠    | ABONO INVALIDEZ                |                               |            |                 |       |               |          |   |                |   |       |                 |               |                   |   |   |
|      | AÇÃO ANULATÓRIA                |                               |            |                 | 1     |               |          |   |                |   |       |                 |               |                   |   |   |
|      | AÇÃO CAUTELAR                  |                               |            |                 | 1     |               |          |   |                |   |       |                 |               |                   |   |   |
|      | AÇÃO DE COBRANÇA               |                               |            |                 | 1     |               |          |   |                |   |       |                 |               |                   |   |   |
|      | ACORDO COLETIVO                |                               |            |                 | ~     |               |          |   |                |   |       |                 |               |                   |   |   |
|      | ACORDO/TRANSAÇÃO               |                               |            |                 | ~     |               |          |   |                |   |       |                 |               |                   |   |   |
|      | LOT DISSIDIO                   |                               |            | [=]             |       |               |          |   |                |   |       |                 |               |                   |   |   |

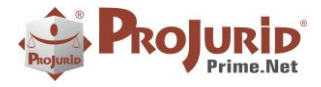

Maio - 2023

b) Form

| ∎ ×<br>₽J               | Objeto d              | k   💕 😼   🧭<br>Io Pedido | <ul> <li>Objeto do Pedic</li> </ul> | do 🗊                      | - | × |
|-------------------------|-----------------------|--------------------------|-------------------------------------|---------------------------|---|---|
| Fechar                  | <b>?</b><br>Ajuda     | Induir Exduir            | Confirma Cancela                    | ortar Copiar Copiar Colar |   |   |
| Sair                    | Ajuda                 | Atualização              | Edição                              | Editar                    |   | ^ |
| Zoom<br>Objeto<br>Causa | do Pedido<br>de Pedir | 2.8 SALARIO/AG           | EZ                                  |                           |   | • |

# 3.4) Cadastro de Objeto x Causa de pedir

Quando o parâmetro "Vincular\_CausaPedir\_ObjetoPedido" estiver marcado, será usado a nova tela de cadastro de Objeto de Pedido e Causa de Pedir.

a) Grid

| Nomes (Fonético)<br>maría |                      | F P.Contra     | Matric. P.Contra | Data Pr  | ocesso<br>T   |            |          | Advogado   |          | v U.F.           | Justiça<br>v      |              |                          |         |                    |                      |              |               |            |                   |             | 3     |
|---------------------------|----------------------|----------------|------------------|----------|---------------|------------|----------|------------|----------|------------------|-------------------|--------------|--------------------------|---------|--------------------|----------------------|--------------|---------------|------------|-------------------|-------------|-------|
| Göd. Dossilê              | Número Processual Co | i. Aux. Ceso   | Pasta            | Data de  | Citação       |            |          | Escritório |          | v Cidade         |                   |              |                          |         |                    |                      |              |               |            |                   |             |       |
|                           | Processo Ativo-(Adm  | lud) [1 de 17  | 11] > > >        | WEB-0    | 610           | 803513     | 7-20.202 | IZA MAR    | IA DOS S | SANTOS DA SELVA  | Réa               | Fundação Pe  | trobras de Seguridade Se | ocia    |                    |                      |              |               |            |                   |             |       |
| 🖽 Grid 🚯 Z                | om 🛓 Log 🕅 Comp      | emento 🔯 A     | ndamento 🛄 A     | igenda 🤱 | R Partes/Liti | sconsortes | 🔁 Objet  | o / Causa  | 🕼 Docum  | mento 🚯 Desdob   | ramento / Recurso | Financeiro [ | 🧟 Pedido / Valoração 🛛 🙅 | Decisão | 📤 Execução / Obrig | pação 🙀 Apólices     |              |               |            |                   |             |       |
|                           | Causa Causa          | de Pedir de Pr | ocesso 3/3       | 6        |               | . 6        | 7        | 10         |          | <b>1</b>         |                   | 6            | <b>(2</b> )              | 1       | 🖥 c                | Objetos de Pedido en | Processo 1/2 | 6             | ۰          |                   | ii.         |       |
| Causa de P                | dir Causa de Pedir   |                |                  | rincipal | Grupo         |            |          |            | *        | Cancela Objeto   | 🛃 Encerra Objeto  |              |                          |         |                    |                      |              |               |            |                   | 👗 Reativa O | bjeto |
| AÇÃO DE O                 | BR AÇÃO DE COBRA     | NÇA            |                  |          |               |            |          |            |          | Objeta da Pealdo | Objeto            |              | tuac. Ob                 | ojeto   | Probab. Perda      | Cód. Objeto          | % Risco      | Valor / Litis | Valor Base | Valor no Processo | Plano       |       |
| ACORDO O                  | LET ACORDO COLET     | 10             |                  |          |               |            |          |            | - 14     | ABONO 08-96      | ABONO 08-96       |              | Ativo                    |         |                    |                      |              | 50.000,00     | 50.000,00  |                   |             |       |
| ACORDO/T                  | ACORDO/TRANS         | IÇAO           |                  |          |               |            |          |            |          | Empréstimo       | Empréstimo        |              | Ativo                    |         |                    |                      |              | 0,00          | 0,00       |                   |             |       |

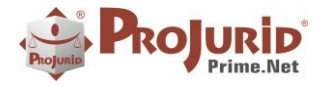

Maio - 2023

### b) Form Inclusão

| • 📲 🛚           | 3 6 6             | R   💕 🔒   🤅        | 👂 👻 Objetos de Pe | edido em Proce   | esso - [Indusão] |             | —      |     | × |
|-----------------|-------------------|--------------------|-------------------|------------------|------------------|-------------|--------|-----|---|
| PJ              | Objetos           | de Pedido em Proce | sso               |                  |                  |             |        |     |   |
| Fechar          | <b>?</b><br>Ajuda | Induir Excluir     | Confirma Cancela  | Cortar<br>Copiar |                  |             |        |     |   |
| Sair            | Ajuda             | Atualização        | Edição            | Editar           |                  |             |        |     | ^ |
| Zoom            | 4 4               | Registro 1 of 1    | 144 44 4          |                  | Cau              | sa de Pedir | do Obi | eto |   |
| Objeto<br>ABONO | do Pedido         |                    |                   | *                |                  |             | 40 00) |     |   |
|                 |                   |                    |                   |                  | ACORDO COLET     | TIVO        |        |     |   |
|                 |                   |                    |                   |                  | ACORDO/TRAN      | SAÇÃO       |        |     |   |

### 4) WORKFLOW

# 4.1) Diagrama de Workflow

Ajustado o diagrama de Workflow do ProJurid para o caso de fluxos que contenham recursividade (fluxo circular), que não estavam sendo bem plotados.

Para gerar o diagrama de um fluxo, vá no menu Agenda > Atividades da Agenda, escolha a atividade desejada e clique em "Diagrama Workflow", conforme imagem abaixo.

6 LA × 1 3 × Executa Limpa Filtros Zoom Incluir Excluir Modifican Ajusta Log do Opções Campo Módulo do Form echar Diagrama de Workflow Cons Sair Atividade da Agenda Fonético Ativos 🔘 Inativos C Todos 🕊 🕂 🔺 Atividade da Agenda [1 de 81] 🕨 🗰 Grid Grid Log rraste uma coluna para agrupar Abrev. Atividade Série Prime Tipo Tarefa Modo Exec. Ativida 4 Tarefa 1-Preencher ficha de apólice 4 Tarefa 2 - Solic. Prorrogação Prazo Alvará 4 Tarefa 2- Alvará Pendente 4 Tarefa

O sistema irá gerar o diagrama mostrado a seguir.

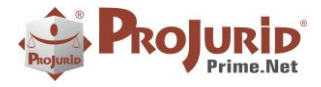

### a) Exemplo – Diagrama de Workflow para Elaboração de Cálculos

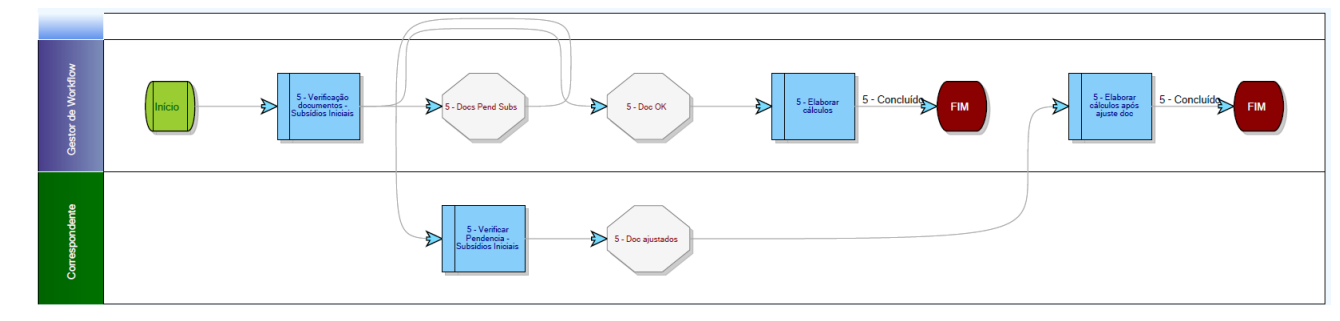

# 5) CADASTRO DE "ACORDO" NA INCLUSÃO DA DECISÃO

Novo parâmetro que indica para qual tipo de decisão será permitido incluir informações de acordo processual no momento da inclusão da decisão.

# 5.1) Configuração

#### a) Utilização de Acordo em inclusão de Decisão

Menu Opções > Opções de Processos > Parâmetros de Decisão

Marque a opção "Utilizar Acordo com Decisão" e indique o tipo de decisão referente à acordo, conforme imagem abaixo:

| adastro Geral ProJurid Prime | (Contexto)                          |                                            |
|------------------------------|-------------------------------------|--------------------------------------------|
| Fonetico Processual          | Copyright                           | (c) 1987-2022 - Hastings Informática Ltda. |
| - Partes Preferenciais       | Grupo                               | Aplicação                                  |
| Codificação                  | ID Produto                          | ProJurid.net - Componente Gerencial        |
| Palavras-Chave               | Modulo                              | Parametros de Decisoes                     |
| - Opcões de Dados Ao Induir  | (Segurança)                         |                                            |
| - Parâmetros Operacionais    | Correto                             | V                                          |
| Filtros de Consulta          | MensagemErro                        |                                            |
| Labels de Campos             | Indusão de Decisões                 |                                            |
| – Atualização Monetária      | Alig Honorarios Sucumbencia         | 0                                          |
| Opções de Pedidos            | Obrigar Inclusao Todos Objetos      |                                            |
| Credenciamento               | Permitir Decis Processo Sem Objetos |                                            |
| - Log Processual             | Tipo_Decisao_Acordo                 | Acordo                                     |
| Parametros de Decisoes       | Tipo Decisao Terminativa            |                                            |
| - Estoque Processual         | Utilizar Acordo Com Decisao         | V                                          |

### b) Cadastro de "Momento Processual Acordo"

### Menu Jurídico

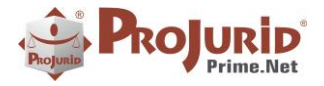

Maio - 2023

| 1005                                                                                                    | Jurídico                                              | Publicatus                         | Dashboards                                                                                           | (B.I)                                   | Robots              | Log       |
|----------------------------------------------------------------------------------------------------|-------------------------------------------------------|------------------------------------|----------------------------------------------------------------------------------------------------|-----------------------------------------|---------------------|-----------|
| nhora<br>celamento                                                                                                    | Magistrado                                            | s Tipo de<br>Decisão               | <ul> <li>Tipo Condens</li> <li>Resultado de</li> <li>Natureza de</li> <li>Decisão e Obrig</li> </ul> | ação<br>Decisão<br>Obrigação<br>ação    | 💰 Mome              | ento do A |
| Fechar<br>Sair                                                                                                    | Executa Lim                                           | pa Filtros I                       | ncluir Excluir<br>Operação                                                                           | Confirma<br>Atualiza                    | Can<br>Gan          |           |
| A Proce                                                                                                    | esso Ativo-(Ju                                        | a) 🏌 🎯                             | Momento Acordo                                                                                       |                                         | _                   |           |
| 💿 Ativos<br>🔘 Inativo                                                                                                    | ns                                                    |                                    |                                                                                                    |                                         |                     |           |
| Ativos     Inativo     Inativo     Todos     Inativo     Todos     Inativo     Todos                                                     | Momenta                                               | o Acordo [2 de 2                   | 2] → → →                                                                                             |                                         |                     |           |
| <ul> <li>Ativos</li> <li>Inativo</li> <li>Inativo</li> <li>Todos</li> <li>Todos</li> <li>Todos</li> <li>Grid</li> <li>Arraste</li> </ul> | Momenta                                               | o Acordo [2 de :<br>1 para agrupar | 2] → → →                                                                                             |                                         |                     |           |
| Ativos     Inativo     Inativo     Todos     H4 4     EGrid     Arraste     Desci                                                        | Momenta<br>Log<br>uma coluna<br>rição                 | o Acordo [2 de :<br>I para agrupar | 2] > >> >===============================                                                             | . Data                                  | ) Inc               |           |
| Ativos     Inativo     Inativo     Todos     Todos     H     Grid     Arraste     Descr     Antes                                        | Momenta<br>Log<br>uma coluna<br>rição<br>da audiência | o Acordo [2 de 2<br>1 para agrupar | 2] > >> >><br>Att                                                                                    | <ul> <li>Data</li> <li>02/05</li> </ul> | <b>Inc</b><br>;/20: |           |

# 5.2) Inclusão de Decisão com Acordo

Ao incluir uma decisão do tipo configurado, no caso, "Acordo", serão exibidos os campos referentes ao acordo:

Menu Processos > Guia Decisão

Utilize o campo "Equipe" para informar a equipe interna responsável pelo acordo.

Os valores do campo "Momento Processual do Acordo" deverão ser cadastrados no Menu Jurídico > Momento Processual Acordo, conforme item b, acima.

Os demais campos referentes ao acordo, preencha no item da decisão.

|                  | <b>?</b> =   | Decisão no P                       | Processo - [Inclusão]              |                                   | 8 - E X      |
|------------------|--------------|------------------------------------|------------------------------------|-----------------------------------|--------------|
| Zoom             | (CESSU       |                                    |                                    |                                   |              |
| Data Decisão     | 28/04/2023 - | Data Publicação                    | 02/05/2023                         | <ul> <li>Data Autuação</li> </ul> | 02/05/2023 - |
| Grau Decisão     | 1 🗘          | Tipo de Decisão                    | Acordo                             | 🗸 <mark>/</mark> liq. Sucumb.     | 0,00 ‡       |
| Data Inic. Multa |              | <ul> <li>Alíquota Multa</li> </ul> |                                    | Valor Multa                       | \$           |
| Descrição Multa  |              |                                    |                                    | Periodicidade multa               | *            |
| Equipe           | Adm          |                                    | <ul> <li>Momento Acordo</li> </ul> | Antes da audiência                | *            |
| Resumo           |              |                                    |                                    |                                   |              |
| Itens da Decisao |              |                                    |                                    |                                   |              |
|                  | em 1 de 1    | Depitede A                         | anda Sudatal                       | The Condense                      |              |
| Valor Juizo      | 1.50         | 0,00 <sup>+</sup> Valor P.Inter.   |                                    | Valor P.Contra                    | ÷            |
| Cond. Pecun.     | Não          |                                    | - T. Julgado 🔲                     |                                   |              |
|                  |              |                                    |                                    |                                   |              |

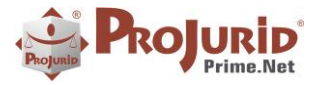

# 6) INTIMAÇÕES E PUBLICAÇÕES

### 6.1) Publicações e Intimações Integradas

Novo form que exibe em um só lugar as Intimações Eletrônicas e Publicações de Diários Oficiais.'

A nova implementação abrange tanto as intimações eletrônicas capturadas pelo robô *Plinius Intimatio* quanto as publicações extraídas pelos robôs do **Hastings D.O.** 

#### a) Publicações Online

Além das fontes mencionadas logo acima, também podem ser vistas aqui as publicações capturadas de APIs, como API de publicações da AASP e outras APIs de fornecedores de intimações eletrônicas e publicações, como da empresa "Publicações OnLine".

#### b) Acesso

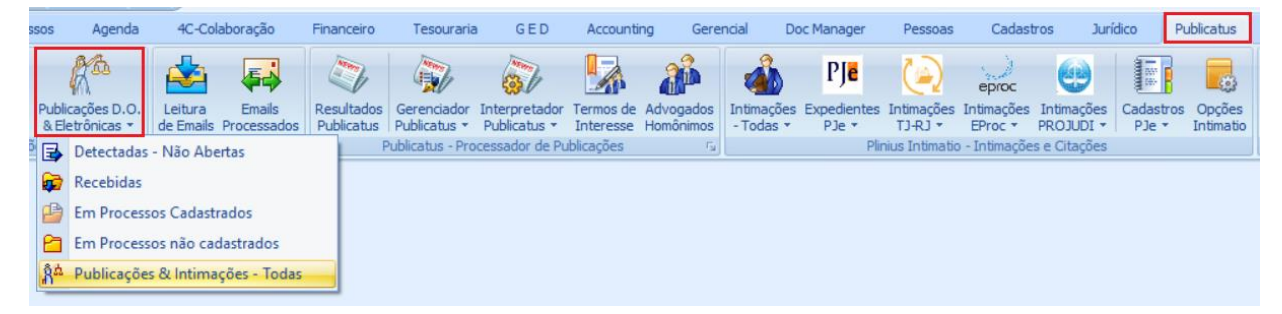

#### c) Form de Publicações e Intimações

- (1) Filtros de Consulta
- (2) Lista de Publicações recebidas conforme filtros preenchidos
- (3) Imagem da Publicação marcada a direita

| A Intimações (Todos os Portais) - Tr | ados                     |                |                            |                 |                                             |                                                                                                    |
|--------------------------------------|--------------------------|----------------|----------------------------|-----------------|---------------------------------------------|----------------------------------------------------------------------------------------------------|
| eta do Expediente<br>-               | - For                    | rético         | Instância                  | 🔿 2a. Instânc 🛛 | <b>1odo Intimação</b><br>) Dário Ofic⊖ Todo | (1)                                                                                                    |
| • Intimações (Todos os Per           | -<br>tais) - Todos (1 de | 54] • • •      | ia. Instà                  | ×               | ) Intimação                                 |                                                                                                    |
| Grid 🔓 Log 🛃 Andamento               | U Documento              | Agenda         |                            |                 |                                             | (3)                                                                                                    |
|                                      |                          | (2             | X Enter text to a          | eardh           | Find                                        | ocesso: 5082848-70.2022 8 24.0930 Data de Autuação: 08/11/2022 12/32/09 Lista Sistema Tribunal Processos com Prazo em Aberto Primeiro dia do Prazo: 14/02/20                                                                                                    |
| NUM_PROCESSO                         | Situação                 | Instância U.F. | Tipo Expediente Status Int | mação Sistem    | a Tribu = 0                                 | 100:00 Último dia do Prazo: 08/03/2023 23:59:59 Situação: MOVIMENTO Competência: Civil - Bancário Classe: BUSCA E APREENSÃO EM ALIENAÇÃO FIDUC                                                                                                    |
| 50828487020228240930                 | En Desdobr.              | - SC           | Recebida                   | e Proc          | • A                                         | saunto: Alienação fiduciária, Espécies de contratos, Obrigações, DIREITO CIVIL Juizo: Fone: Juiz: Leone Carlos Martins Júnior Autor: AYMORE CREDITO,                                                                                                    |
| 50866082720228240930                 | En Desdobr.              |                | Recebida                   | e-Proc          | F                                           | NANCIAMENTO E INVESTIMENTO (07.707.850/0001-10)(Pessoa Junica) Adv<br>) Reu: THAIS PEREIRA SEIFERT<br>24 (64.270) 01/Decode Distribution Foundation 20 (00/2002) 15:00-12. Lustado do mandado allo campacido. Padre ao Evantes 21. Constraido Academ 21.                                                                                                    |
| 50114936320238240930                 | Em Desdobr.              | SC             | Recebida                   | e Proc          | E                                           | APPEENSÃO EM ALIBRAÇÃO FIDUCIÁRIA Nº 508248-70 2022 8 24 0930/SCALTOR: AVMORE CREDITO FINANCIAMENTO E INVESTIMENTO S A                                                                                                    |
| 50065734620238240930                 | Recebido                 | 9C             | Recebida                   | e.Proc          | T                                           | AIS PEREIRA SEIFERTCERTIDÃOCertifico que, em cumprimento ao mandado extraido dos autos mencionados, compareci no local indicado e, após as formalidades l                                                                                                    |
| 50022976920238240930                 | Recebido                 | SC             | Recebida                   | e-Proc          | p                                           | ocedi as buscas no endereço pelo bem informado no mandado, deixando de proceder sua apreensão, em virtude de não haver localizado ele no endereço. Dou fé Conduçõ                                                                                                    |
| 50817522020228240930                 | Recebido                 | SC             | Recebida                   | e Proc          | (0                                          | uas) no endereço do mandado Resumo dos atos/diigências: 28/02/2023 às 16h46 e 28/02/2023 às 11h04. Documento eletrônico assinado por CLAUDIO ONERES                                                                                                    |
| 50549378320228240930                 | Recebido                 | SC             | Recebida                   | e Proc          | H                                           | EUNZEN, UBICIA de Justica, na forma do arago 1º, inciso III, da Lei 11.419, de 19 de dezembro de 2006. A contrerencia da autenticidade do documento esta dispontive no<br>descon electricio altractivenzo la tino in primero primerando de participanamentamente da contracta de contracto está dispontive no                                                                                                    |
| 50931307020228240930                 | Recebido                 | SC             | Recebida                   | e-Proc          | 3                                           | 0039690524v1 e do código CRC 87718b42 Informações adicionais da assinatura Signatário (a): CLÁUDIO ONERES HEINZENData e Hora: 1/3/2023 as 15/89                                                                                                    |
| 50938053320228240930                 | Recebido                 | SC             | Recebida                   | e Proc          | D                                           | scumentos Anexos:CERTI_50828487020228240930_23.html                                                                                                    |
| 50113593620238240930                 | Recebido                 | SC             | Recebida                   | e-Proc          | A                                           | aexo(s): CERT1 50828487020228240930 23.html                                                                                                    |
| 50994928820228240930                 | Em Desdobr.              |                | Recebida                   | e-Proc          | E                                           | rento de Kelerência 21 - 22/02/2023 16:09:40: Expedição de mandado - 11D/EBMAN - Devolvido - Camprido Negativo - Evento: 23 Conteúdo Arquivo: BUSCA E<br>DEFENSÃO E MA ALEMAÇÃO E INDUCIÓN A SE 6029.05 - 70 2022 9.40 000.05 CALTOR A MARTE O ENANCIMO E ENANCIMENTO E A<br>DEFENSÃO E DE ALA LEMARTE DE LA DEVENSÃO E DE ALEMANTE DE ALEMANTE DE ALEMANTE DE LA DEVENSÃO E ENANCIMENTA EN<br>ENANCEMENTE DE ALEMANTE DE ALEMANTE D |
| 50008878520228240032                 | Em Desdobr.              | SC             | Recebida                   | e-Proc          | 1 7                                         | TREEDONG CENTRALENAVARO FUNCIONALIA (* 2002010-10.2022.0.20.020.000 AUTOR ATMORE CRUDITO, FINANCIAMENTO E INVESTIMENTO SA<br>ALS PERETRA SEITERAT MANDADO Nº 310039301252 ILIZZ DO PROCESSO LEONE CANDA MARTÍN EMORA, INICIA DE DEVO PROCESSO                                                                                                    |
| 50071944320238240930                 | En Desdobr.              | SC             | Recebida                   | e Proc          | ()                                          | bem(s) a seguir relacionado(s), depositando-o(s) em mãos do autor ou de quem este indicar. Efetivada a medida, PROCEDA A CITAÇÃO DO REU para que a) realize                                                                                                    |

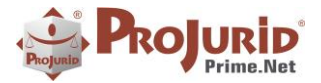

# 7) PUBLICATUS

# 7.1) Infocons

Atualizado o driver do Infocons, para compatibilizar com formato das publicações.

### a) Email Processado com Sucesso

| S E       | mails PublicInfocons                                                  |                                                                                 |                                        |                                      |                     |                    |                                                                                                    |
|-----------|-----------------------------------------------------------------------|---------------------------------------------------------------------------------|----------------------------------------|--------------------------------------|---------------------|--------------------|----------------------------------------------------------------------------------------------------|
| Datas     | Período de Leitura<br>01/02/2023 ~<br>Período de Geração<br>~         | 06/02/2023 - Serviço<br>Infocor                                                 | de Recorte                             |                                      |                     |                    |                                                                                                    |
| 144       | 🕊 📢 Emails I                                                          | PublicInfocons [3 de 3]                                                         | > >> >> >> >> >> >> >> >>> >>> >>> >>> |                                      |                     |                    |                                                                                                    |
| E         | Grid 1 🕅 Zoom                                                         | Log 🧦 Public. Identificadas                                                     | 👆 Duplicados 🚺 🔊 Prov                  | ráveis 🛛 🔬 Possíveis 🛛 🚹 N           | ão Reconhecidos     | Sem Interesse      |                                                                                                    |
| Ema<br>32 | il Data<br>05/02/2023                                                 | Assunto<br>+ FW: Pesquisa TJPR - DJEN                                           | Identificadas P<br>(Divulgação: 1 4    | rováveis Possíveis não Loca<br>0 0 0 | liz. s/ Interesse I | Duplicados<br>O    |                                                                                                    |
|           | 6                                                                     | Recortes ProJurid Publicat                                                      | us 1/4 🙀 🕼                             | Resumo 1                             | 5 🗘 Linhas          | 1                  | Data Divulgação: 02/02/2023 Seção: DjenTJPR Pesquisado                                                                                                    |
| C         | ód Data Andam.                                                        | Núm. Processo                                                                   | SERVICO_PUBLIC                         | Usuário Inclusão                     | Data Inclu          | Núm Prc. Aux.      | (FUNCEF - FUNDAÇÃO DOS ECONOMIÁRIOS FEDI                                                                                                    |
| >         | 45698 02/02/2023<br>Data Divulgação: 02/02,<br>Pesquisado por: (FUNCE | 2003/12-90.2018.8.16.0019<br>2023 Seção: DjenTJPR<br>F - FUNDAÇÃO DOS ECONOMIÁF | LIOS FEDERAIS)                         | Cristiane Torres da Costa            | 06/02/2023          | 0003/12-90.2018.8. | Tribunal: TJPR Orgão: 2ª Vara Civel de Ponta Grossa Data<br>disponibilização: 02/02/2023 Tipo de comunicação: Intimaçã                                                                    |
|           | Tribunal: TJPR<br>Orgão: 2ª Vara Cível de                             |                                                                                 |                                        |                                      |                     |                    | 0003712-90.2018.8.16.0019 Texto: Autos nº. 0003712-<br>90.2018.8.16.0019 I - Por ora, deixo de analisar o pedido d                                                                        |
| 04        | 47214 02/02/2023                                                      | 0025530-55.2018.8.16.0001                                                       | Infocons                               | Cristiane Torres da Costa            | 06/02/2023          | 0025530-55.2018.8. | Intime-se a parte credora para apresentar o demonstrativo di                                                                                                    |
|           | Data Divulgação: 02/02,<br>Pesquisado por: (FUNCE<br>Tribunal: TJPR   | /2023 Seção: DjenTJPR<br>F - FUNDAÇÃO DOS ECONOMIÁF                             |                                        |                                      |                     |                    | e atualizado do crédito (art. 524 do CPC). Após, voltem con<br>Diligências necessárias. Ponta Grossa, 31 de janeiro de 2023<br>Narciza Martins de Paula Santos Lima Juíza de Direito Tipo |

### 7.2) Grifon

#### a) Acesso para Processamento

| ção     |               | Financei              | ro Te                  | souraria               | GED                     | Gerencial | Doc Ma               | anager                | Pessoas               | Cadastro                | s Jurío            | dico                | Publicatus                |
|---------|---------------|-----------------------|------------------------|------------------------|-------------------------|-----------|----------------------|-----------------------|-----------------------|-------------------------|--------------------|---------------------|---------------------------|
|         | 4             | 1                     |                        | 2                      |                         | ø         | PJ <mark>e</mark>    |                       | eproc                 |                         |                    |                     |                           |
| or<br>• | Inter<br>Publ | pretador<br>licatus * | Termos de<br>Interesse | Advogados<br>Homônimos | Intimações<br>- Todas * | Citações  | Expedientes<br>PJe * | Intimações<br>TJ-RJ * | Intimações<br>EProc * | Intimações<br>PROJUDI * | Cadastros<br>PJe * | Opções<br>Intimatio | PJ OnLine<br>Processos De |
| Pro     | 9             | Hasting               | s D.O.                 | 15                     |                         |           | Plinius I            | ntimatio - Int        | timações e C          | itações                 |                    |                     | PJ On                     |
|         |               | A.A.S.P               |                        |                        |                         |           |                      |                       |                       |                         |                    |                     |                           |
|         | 0             | ACR                   |                        |                        |                         |           |                      |                       |                       |                         |                    |                     |                           |
|         | 0             | Advise                |                        |                        |                         |           |                      |                       |                       |                         |                    |                     |                           |
|         | 0             | Alert                 |                        |                        |                         |           |                      |                       |                       |                         |                    |                     |                           |
|         |               | Aviso Ur              | rgente                 |                        |                         |           |                      |                       |                       |                         |                    |                     |                           |
|         | 0             | Consult               | oc                     |                        |                         |           |                      |                       |                       |                         |                    |                     |                           |
|         | 0             | Destaqu               | e                      |                        |                         |           |                      |                       |                       |                         |                    |                     |                           |
|         | 0             | E-Record              | tes                    |                        |                         |           |                      |                       |                       |                         |                    |                     |                           |
|         | Ð             | Grifon                |                        |                        |                         |           |                      |                       |                       |                         |                    |                     |                           |
|         | Ø             | Infocon               | s                      |                        |                         |           |                      |                       |                       |                         |                    |                     |                           |
|         | 2             | Informa               | dor Judiciá            | irio                   |                         |           |                      |                       |                       |                         |                    |                     |                           |
|         | B             | ID A                  |                        |                        |                         |           |                      |                       |                       |                         |                    |                     |                           |

### b) Grid de Emails Grifon Recebidos

Ao acessar o menu acima, você verá os emails da Grifon recebidos e ainda nãp processados.

Clicando no comando Processa Emails, os emails selecionados serão processados.

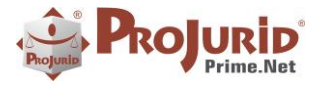

| PJ Em O                                                                             | peração H R               | G Processos                                                                                                    | Agenda 4C-0                          | Colaboração             | Financeiro                       | Tesoura   | ria G E      | D Gerencial     |
|-------------------------------------------------------------------------------------|---------------------------|----------------------------------------------------------------------------------------------------|--------------------------------------|-------------------------|----------------------------------|-----------|--------------|-----------------|
| echar<br>Sair                                                                       | Limpa Filtros<br>Consulta | Zoom Ajusta Log o<br>Campo Módu<br>Ferrame                                                                                                    | do Opções<br>alo do Form<br>entas Er | ails Processa<br>Emails | Encerrar<br>EMails<br>Status Int | terromper |              |                 |
| 🖉 Emails Public(                                                                    | Grifon                    |                                                                                                    |                                      |                         |                                  |           |              |                 |
| Período de Lei<br>01/02/2023<br>Período de Ge<br>III «I III<br>Grid Straste uma col | tura                      | Serviça<br>Grifon<br>• Serviça<br>Grifon<br>• Grifon [1 de 12]<br>• Public. Identificadas<br>ar                                                                                                    | > de Recorte                         | Prováveis               | Possíveis                        | Não F     | leconhecidos | Sem Interess    |
| Data Geraç                                                                          | Data Proces               | Assunto                                                                                                    | Processad                            | Localizados             | Duplicados                       | Prováv    | Possíveis    | não Reconhecido |
| > 05/10/2022                                                                        |                           | Recorte enviado para                                                                                                    | vo 0                                 | 0                       | 0                                | 0         | 0            |                 |
| 05/10/2022                                                                          |                           | Recorte enviado para                                                                                                    | vo 0                                 | 0                       | 0                                | 0         | 0            |                 |
| 05/10/2022                                                                          |                           | Recorte enviado para                                                                                                    | vo 0                                 | 0                       | 0                                | 0         | 0            |                 |
| 05/10/2022                                                                          |                           | Recorte enviado para                                                                                                    | vo 0                                 | 0                       | 0                                | 0         | 0            |                 |
| 05/10/2022                                                                          |                           | Recorte enviado para                                                                                                    | vo 0                                 | 0                       | 0                                | 0         | 0            |                 |
| 05/10/2022                                                                          |                           | Recorte enviado para                                                                                                    | vo 0                                 | 0                       | 0                                | 0         | 0            |                 |
|                                                                                     |                           | and the second second se |                                      |                         |                                  |           |              |                 |

### c) Zoom de Emails Grifon Recebidos

| PJ                     | Em Operação                                          | HRG                     | Processos                         | Agenda                            | 4C-Cola                   | boração                                                | Financeiro                                                       | 5                           |
|------------------------|------------------------------------------------------|-------------------------|-----------------------------------|-----------------------------------|---------------------------|--------------------------------------------------------|------------------------------------------------------------------|-----------------------------|
| Fechar<br>Sair         | Executa Limpa                                        | Fitros Zoom             | Ajusta Log<br>Campo Mód<br>Ferram | do Opções<br>ulo do Form<br>entas | Ler Emails                | Processa<br>Emails<br>Push                             | Encerrar<br>EMails<br>Status Ir                                  | nter                        |
| S Emai                 | Is PublicGriffon                                     |                         |                                   |                                   |                           |                                                        |                                                                  |                             |
| Peri<br>01/0<br>Peri   | íodo de Leitura<br>12/2023 v<br>íodo de Geração<br>v | 07/02/2023              | Serviç     Griffo                 | o de Recorte                      | 6                         | *                                                      |                                                                  |                             |
| 144 44                 | Emails                                               | PublicGriffor           | [1 de 12]                         | • ••                              | 144                       |                                                        |                                                                  |                             |
| Grid                   | J 🚯 Zoom 🤹                                           | Log 🛛 🦓 Pub             | ic. Identificadas                 | 📲 Duplik                          | cados 🚺 🔊                 | Prováveis                                              | 🍐 Possíve                                                        | eis                         |
| Recorte                | e enviado para você                                  |                         |                                   | 05/02/2023                        | -                         |                                                        |                                                                  |                             |
| C                      | Grifo                                                | AL                      |                                   |                                   | PC<br>Em c<br>Aqui<br>Com | DDCAS<br>asa, no tral<br>i, você fica p<br>Doutor Rica | T JURÍDI<br>balho, no trân<br>por dentro do<br>rdo Victalino - F | CC<br>sito,<br>mui<br>Profe |
| 21/                    | 10/2022 - S<br>- DEJT/TRT1                           | ociedadi<br>15 - Diário | E DE ABAS                         | со da Ju                          | ENTO DE<br>stiça do       | AGUA<br>Traba                                          | E SANEA<br>lho - Tri                                             | ы                           |
| GABI<br>Edita<br>Notif | NETE DA VICE-F<br>Il<br>licação                      | PRESIDÊNCIA             | JUDICIAL                          |                                   |                           |                                                        |                                                                  |                             |
| 20/1                   | 0/2022-Process                                       | o Nº RORSu              | m-0010780                         | 71.2021.5                         | 5.15.0114                 | Relator                                                | FRANCISCO                                                        | AC                          |

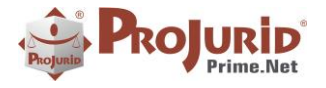

#### d) Email Grifon Processado com Sucesso

Veja-se, abaixo, que o interpretador Grifon do *Publicatus* está recortando corretamente, como também está identificando e extraindo os números processuais das publicações.

| 144 44 4           | Emai  | ls Public. | -Grifon [1 de 12] 🔶 🗰         | H                       |                         |              |                                               |
|--------------------|-------|------------|-------------------------------|-------------------------|-------------------------|--------------|-----------------------------------------------|
| 🔠 Grid 🛛 🔯 Zoo     | m     | 🕻 Log      | 🐡 Public. Identificadas 📔 🏪 D | uplicados 🚺 🔊 Prováveis | não Reconhecidos        | 👔 Sem Intere | esse                                          |
| Data Leitura 05/02 | /2023 | *          | Assunto Recorte enviado para  | você                    |                         |              |                                               |
|                    |       | ş          | b 😼                           | 88                      | Recortes Possíveis 7/61 | Di           | ária Eletrônica da Instica da Trabalha - Trib |
| Data And 🔺         | UF    | Jus        | Num. Proc. (Extraído)         | Parte Ativa             | Num. Proc. 2 (Extra     | ido) Re      | rião 7ª VARA DO TRABALHO DE CAM               |
| 20/10/2022         | SP    | Trb        | 0010312-36.2022.5.15.0094     | JOSE ELIVAN BRANDAO SI  | LVA 198297390           | ^ Dr         | eeesso Nº ATOrd-0010312-36.2022.5.15.         |
| 20/10/2022         | SP    | Trb        | 0010312-36.2022.5.15.0094     | JOSE ELIVAN BRANDAO SI  | LVA 198297391           | BR           | ANDAO SILVA ADVOGADO RENATA                   |
| 20/10/2022         | RN    | Trb        | 0010780-71.2021.5.15.0114     | SERVITE EMPREENDIMENT   | OS E SERVICOS           | CA           | AMARGO(OAB: 273430/SP) RÉU SOCIE              |
| 20/10/2022         | SP    | Trb        | 0010964-87.2021.5.15.0094     | ALFEU STANICHESKI DUAR  | RTE 198297388           | DE           | E AGUA E SANEAMENTO SA ADVOGA                 |
| 20/10/2022         | SP    | Trb        | 0010964-87.2021.5.15.0094     | ALFEU STANICHESKI DUAR  | RTE 198297389           | AI           | PARECIDO ANTONICELLI(OAB: 21686               |
| 20/10/2022         | SP    | Trb        | 0011311-49.2021.5.15.0053     | GIOVANIO DA SILVA FERR  | EIRA 198297216          | CF           | USTINA LODIS RABELO(OAB: 273552/              |

# 8) PLINIUS RPA – CADASTRAMENTO DE PROCESSOS (SOMENTE PARA CLIENTES LICENCIADOS)

### 8.1) Escritórios Jurídicos

Veja como configurar para que, ao incluir o processo, o Robot Plinius preencha automaticamente o escritório responsável pela ação.

Menu Pessoas > Escritórios Jurídicos

| 144 44 4 1     | Escritório Jurídico [5 de 41] 🔹 🗰 🗰        |                   |                                                                                  |
|----------------|--------------------------------------------|-------------------|----------------------------------------------------------------------------------|
| 🖽 Grid         | og 🔰 📧 Contatos 🔰 🎦 Credenciados 🗌 蕿 Hist  | órico  窟 Emails   | 🖙 Dados Bancários 🗍 🌵 G.E.D.                                                     |
| Arraste uma co | oluna para agrupar                         |                   | 🛛 🙀 🚯 🎬 Profissionais do Escritório 0/0 🛛 🙀 🔥 Áreas de Atuação do Escritório 1/1 |
| Código         | Nome                                       | CNPJ              | Código Nome Justiça Área Jurídica Data Inclusã                                   |
| FUN-E30102     | W DE INDIVI                                | 05,159,996/0001   | FUN-PR0948 ALE INVERSIGARDO RODRIGUES A 🔺 🔰 Trb 08/02/2023 16                    |
| FUN-E30095     | EMPLoyable best                            |                   | FUN-PR0857 ANT COSTONA SE SOUZA                                                  |
| FUN-E 10099    | LAU                                        | 08,755,204/0001   | FUN-PR1011 Schedule and Fundamental Justicas e/ou Áreas Jurídicas de             |
| FUN-E30088     | CONFI TONIS TONISTICS AND A                | 24,502,360/0001   | FUN-PR1219 Principle Constant Atuação do Escritório                              |
| > FUN-E30096   | OLIVEIRA E ANTUNES ADVOGADOS ASSOCIA       | 02,416,159/0001   | FUN-PR0933 BRUILLE SCALES                                                        |
| FUN-E30082     | COULD E SILVE ADVOGEDOS                    | 16.444.858/0001   | FUN-PR0921 CRIGHTAGELO ETUSERA                                                   |
| FUN-E30101     | DENSINE SCHER ADVERSION DU AN OCHAENDE     |                   |                                                                                  |
| FUN-E30076     | GET P COTEN                                |                   |                                                                                  |
| FUN-E30041     | ALTERACT STATESTOR                         | 03.393.149/0001   |                                                                                  |
| FUN-EJ0120     | 205                                        |                   | 💰 🛐 🔥 🔭 Locais do Escritório 1/1 🔒 🤅                                             |
| FUN-EJ0119     | the diversides com br                      |                   | U.F. Cidade Com Escritório UF Município                                          |
| FUN-EJ0118     | MARGUES - CONTRACTOR SUCCESSION            | . 36.572.671/0001 | PR Curitiba OLIVEIRA E ANTUNES ADVOGADOS ASSOCIA PR Curitiba                     |
| FUN-E30117     | Coordenação das Demandas Judiciais Previde |                   |                                                                                  |
| FUN-EJ0116     | Coordenação de Operações com Participantes |                   |                                                                                  |
| FUN-E30115     | Guttering, ments aren a la subserier.      | 12.842.064/0001   | Estados, Cidades e/ou Comarcas de                                                |
| FUN-E30114     | DER FORINT CHORES                          | 40.730.151/0001   | Atuação do Escritório                                                            |

### a) Escritórios e Locais

Para cada Escritório, você pode indicar ao RPA quais as localidades em que o mesmo atua, que pode ser expressa pelo Estado, Cidades ou Comarcas.

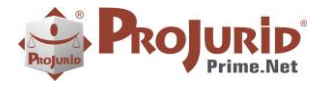

### b) Escritórios e Áreas Jurídicas

Para cada Escritório, você pode indicar ao RPA quais as esferas (justiças) ou Áreas Jurídicas em que o mesmo atua.

### c) RPA Cadastramento – Seleção Automática de Escritórios

Com base no preenchimento adequado das áreas e locais de atuação dos escritórios, o *Sistema Plinius-RPA-Cadastramento* efetuará a atribuição do escritório automaticamente, sempre que um novo processo for cadastrado.

### 8.2) Advogados próprios

### a) Advogados Próprios e Locais

Para cada Advogado, você pode indicar ao RPA quais as localidades em que ele atua, que pode ser expressa pelo Estado, Cidades ou Comarcas.

#### b) Advogados Próprios e Áreas Jurídicas

Para cada Advogado, você pode indicar ao RPA quais as esferas (justiças) ou Áreas Jurídicas em que ele atua.

### c) RPA Cadastramento – Seleção Automática de Advogados (Principal e Conveniado)

Com base no preenchimento adequado das áreas e locais de atuação dos advogados, o *Sistema Plinius- RPA-Cadastramento* efetuará a atribuição deles automaticamente, sempre que um novo processo for cadastrado.

### 8.3) Objetos dos Pedidos - Associações

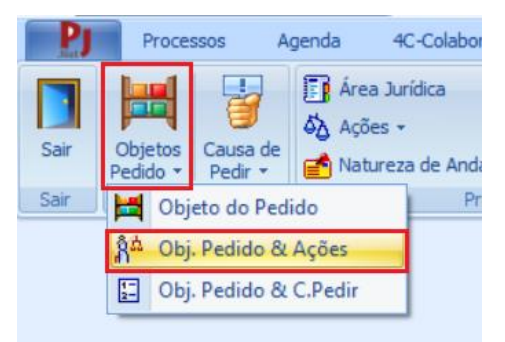

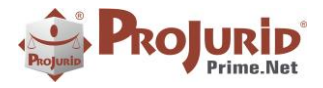

### Maio - 2023

### a) Objetos de Pedidos e Ações

| Image: Serie Series       Image: Series       Image: S                                                                                                    |               |
|----------------------------------------------------------------------------------------------------|---------------|
| Sar         Consulta         Openação         Austanções         Feramentas           Pondes         © Atom         Databas         Databas                                                                                                    | ,<br>         |
| Frails   A bos  babos babos ba | <u>v</u>      |
|                                                                                                    |               |
| Oinativos                                                                                                    | 10            |
|                                                                                                    | <u></u>       |
| ○ Todas                                                                                                    |               |
| 111         41         C Objecto do Pedido [2 de 158]         4         41                                                                                                    |               |
| El Grad 🛓 Log                                                                                                    |               |
| Arrasteuna coluna para agrupar 👂 🔛 🏪 Ação do Processo 1/1 🔒                                                                                                    | 🔒 🕼 🖬         |
| Objeto Códgo Valor Base Valor / Uticonsorte Área Jurídica 1% Risco Del Objeto do Pedido Ação Usuário Inclusão 08/2ETO                                                                                                    | NOMEACAO      |
| 13º Salário - Empréstimo 1264                                                                                                    | Ação Cautelar |
| Abono 1                                                                                                    |               |
| Abono - Administrativo 739 ADMINISTRATI                                                                                                    |               |
| Abstenção de Indusão no Cadastro de Órgão 211                                                                                                    |               |
| Ação Dedaratória - Financ. Habitadonal 3053                                                                                                    |               |
| Ação Revisional - Diversos 3062                                                                                                    |               |
| Adequação de Tábus PREVIDENCIAR                                                                                                    |               |
| Afastamento da Administração 255                                                                                                    |               |
| Alteração Regulamentar e Estatutária PREVIDENCIAR                                                                                                    |               |
| Avará de Funcionamento 359                                                                                                    |               |
| Anulação de registro imobiliário 4                                                                                                    |               |
| Anulação do Negócio Jurídico 357                                                                                                    |               |

# b) Objeto de Pedidos e Causa de Pedir

|     |                               | Ativos     Inativos |            |                 |       |               |          |   |                |   |      |                 |               |              |         |     |
|-----|-------------------------------|---------------------|------------|-----------------|-------|---------------|----------|---|----------------|---|------|-----------------|---------------|--------------|---------|-----|
|     |                               | ○ Todos             |            |                 |       |               |          |   |                |   |      |                 |               |              |         |     |
| 144 | 4 4 Causa de Pedir [3 de 403] | > >> >>             |            |                 |       |               |          |   |                |   |      |                 |               |              |         |     |
| Π   | Grid 🛓 Log                    |                     |            |                 |       |               |          |   |                |   |      |                 |               |              |         |     |
| Arr | raste uma coluna para agrupar |                     |            |                 |       |               | Q        |   |                | * | Obje | o do Pedido 1/1 | <u>_</u>      |              |         | lib |
|     | Causa de Pedir                | RELEVANCIA          | Relevância | Tem Vinc. Patr. | Ativo | Área Jurídica | Ação Ast | 1 | Objeto         |   |      | Causa de Pedir  | Data Indusão  | Usu. Inc.    |         | 0   |
|     | 2.8 SALARIO/AC                |                     |            |                 | ~     |               | A        |   | 2.8 SALARIO/AC |   |      | ABONO INVALIDEZ | 01/11/2022 15 | Usuário do S | Sistema |     |
|     | ABONO CONTINGENCIAL           |                     |            |                 | 4     |               |          |   |                |   |      |                 |               |              |         |     |
| ŀ,  | ABONO INVALIDEZ               |                     |            |                 |       |               |          |   |                |   |      |                 |               |              |         |     |
|     | AÇÃO ANULATÓRIA               |                     |            |                 | ~     |               |          |   |                |   |      |                 |               |              |         |     |
|     | AÇÃO CALITELAR                |                     |            |                 | 1     |               |          |   |                |   |      |                 |               |              |         |     |
|     | AÇÃO DE COBRANÇA              |                     |            |                 | ~     |               |          |   |                |   |      |                 |               |              |         |     |
|     | ACORDO COLETIVO               |                     |            |                 | \$    |               |          |   |                |   |      |                 |               |              |         |     |
|     | ACORDO/TRANSAÇÃO              |                     |            |                 | 1     |               |          |   |                |   |      |                 |               |              |         |     |
|     | ACT - DISSÍDIO                |                     |            |                 | 1     |               |          |   |                |   |      |                 |               |              |         |     |

# 8.4) Vínculo entre Ação e Objeto do Pedido

### a) Acesso

| Image: Area Jurídica       Image: Rito       Image: Notivo Reativa Proc.       Image: Evento Processual         Image: Ações -       Image: Posição das Partes       Image: Tipo Docto. Jurídico       Image: Notivo Reativa Proc.       Image: Evento Processual         Image: Ações -       Image: Posição das Partes       Image: Posição das Partes       Image                                                                                                    | ç | genda  | 4C-Colaboração | Financeiro Tes      | ouraria   | a GED Acc            | ounting   | Gerencial       | Doc Manager | Pesso    | as Ca               | dastros    | Jurídico      |
|----------------------------------------------------------------------------------------------------|---|--------|----------------|---------------------|-----------|----------------------|-----------|-----------------|-------------|----------|---------------------|------------|---------------|
|                                                                                                    |   | 📳 Área | Jurídica       | gin Rito            | D         | Motivo Reativa Proc. | 😢 Even    | to Processual   | *           |          | R                   | 🚹 Tipo     | de Multa      |
| ▲ Ação         Imatureza de Tipo de Fase do Processo         ▲ Desfecho         Natureza de Tipo de Fase de Depósito         Matureza de Tipo de Fase de Depósito         Matureza de Tipo de Fase de Tipo de Fase de Tipo |   | 🖧 Açõe | es ▼           | 😫 Posição das Parte | s 🎽       | Tipo Docto. Jurídico | 💼 Modo    | de Encerramento | , 🛀         |          |                     | 👧 Natu     | reza de Penho |
|                                                                                                    |   | 🖧 Açi  | ão             | 📔 Motivo Suspensão  | <b>\$</b> | Fase do Processo     | 📥 Desfe   | echo            | Depósito    | Garantia | Fase de<br>Execução | 🖌 Motiv    | os de Cancela |
| A cões e Objetos                                                                                                    |   | Ch Aci | ões e Objetos  |                     | 5         | Gestão Pi            | rocessual | г               | Ξ.          | Execuçã  | ăo, Depósit         | o e Penhor | a             |

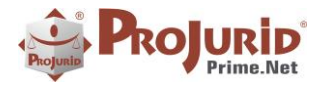

### b) Form para associar Ação ao Objeto do Pedido

| rpa Fitros Zoom Indu<br>Consulta   | r Excluir Modifi<br>Operação<br>Ativos<br>Inativos<br>Todos | ar<br>Ajusta Log di<br>Campo Móduli<br>Ferrame | o Opções<br>o do Porm<br>intas |      |               |                 |     |   |             |               |        |                 |               |           |            |       |  |
|------------------------------------|-------------------------------------------------------------|------------------------------------------------|--------------------------------|------|---------------|-----------------|-----|---|-------------|---------------|--------|-----------------|---------------|-----------|------------|-------|--|
| Ação (1 de 70)                     | 10 IN                                                       |                                                |                                |      |               |                 |     |   |             |               |        |                 |               |           |            |       |  |
| coluna para agrupar                |                                                             |                                                |                                |      |               |                 | Q   | Г |             | -             |        | Objeto do Pedid | lo 1/2        |           | -          |       |  |
|                                    | DesisTe Albur                                               | Desigina Desering                              | Dustics                        | Dile | Acres Section | Middle Antoined | -   | • | Abono       | A             | ção US | UÁRIO ADMINIS   | 11/11/2022 11 | Abono     |            |       |  |
| u stalar                           | Autor                                                       | Pás                                            | Eat                            |      |               | Processo        |     |   | Abono - Adm | inistrativo A | ção US | UÁRIO ADMINIS   | 11/11/2022 11 | Abono - A | Administra | itivo |  |
| tel Dibles                         | Autor                                                       | Prés                                           | Lav.                           |      |               | Processo        |     |   |             |               |        |                 |               |           |            |       |  |
| ia Anterina de Drackurão de Draune | Autor                                                       | Dá:                                            |                                |      |               | Processo        | -11 |   |             |               |        |                 |               |           |            |       |  |
| la Conharimento Condenatório       | Autor                                                       | Pér                                            |                                |      |               | Processo        | -11 |   |             |               |        |                 |               |           |            |       |  |
| de Responsabilidade Civil          | Autor                                                       | Réu                                            |                                |      |               | 11002300        |     |   |             |               |        |                 |               |           |            |       |  |
| Declaratíria                       | Autor                                                       | Requerido                                      | Fet                            |      |               | Processo        |     |   |             |               |        |                 |               |           |            |       |  |
| Direta de Credor Retardatário      | Execuente                                                   | Executado                                      | Est                            |      |               | Desdobramento   |     |   |             |               |        |                 |               |           |            |       |  |
| o Incidental Cautelar              | Autor                                                       | Réu                                            | Est                            |      |               | Processo        |     |   |             |               |        |                 |               |           |            |       |  |
| o Ordinária                        | Autor                                                       | Réu                                            | Est                            |      |               | Processo        |     |   |             |               |        |                 |               |           |            |       |  |
| o Penal Pública                    | Denundante                                                  | Denunciado                                     | Adm                            |      | ADMINISTRATI  | Processo        |     |   |             |               |        |                 |               |           |            |       |  |
| o Popular                          | Autor                                                       | Réu                                            | Est                            |      |               | Processo        |     |   |             |               |        |                 |               |           |            |       |  |
| o Rescisória                       | Autor                                                       | Réu                                            |                                |      |               | Processo        |     |   |             |               |        |                 |               |           |            |       |  |
| o Revisional                       | Autor                                                       | Réu                                            |                                |      |               | Processo        |     |   |             |               |        |                 |               |           |            |       |  |
| ivo de Instrumento                 | Agravante                                                   | Agravada                                       |                                |      |               | Desdobramento   |     |   |             |               |        |                 |               |           |            |       |  |
| avo de Instrumento - RE            | Agravante                                                   | Agravada                                       |                                |      |               | Desdobramento   |     |   |             |               |        |                 |               |           |            |       |  |
| avo de Instrumento - RESP          | Agravante                                                   | Agravada                                       |                                |      |               | Desdobramento   |     |   |             |               |        |                 |               |           |            |       |  |
| vaux Regimental                    | Agravante                                                   | Annuada                                        |                                |      |               | Processo        |     |   |             |               |        |                 |               |           |            |       |  |

### 9) ASSINATURA PDF

### 9.1) O Arquivo Pdf Assinado

O arquivo pdf assinado, quando aberto no Adobe Acrobat Reader, causa a exibição de um painel de assinaturas, conforme imagem abaixo.

| Arguivo Editar Visualizar Assinar Janela Ajuda                                                                                                    |                                                                       |
|----------------------------------------------------------------------------------------------------|-----------------------------------------------------------------------|
| Início Ferramentas Expediente_005287 ×                                                                                                    | 🕐 🌲 🛛 Fazer I                                                         |
|                                                                                                    | 9 û Q 🔏 🗠                                                             |
| الله Assinado e todas as assinaturas são válidas.                                                                                                    | Painel de assinaturas                                                 |
| r Assinaturas X                                                                                                    | 1                                                                     |
| Validar todas                                                                                                    | TERRITĂ"RIOS                                                          |
| 20Å* Vara CÄvel de Brasðlin                                                                                                    |                                                                       |
| Rev. 1: Assinado por MAURO BARBOSA DE OLIVEIRA:63346559734 <maurobarbo do="" na*mero="" processo:0052870-33.2012.8.07.0001<="" td=""><td></td></maurobarbo> |                                                                       |
| Assinatura válida: Classe judiciał EXECUĂÇĂ/O DE TĂTULO EXTRAJUDICIAL (12154)                                                                               |                                                                       |
| Fonte de origens confiéveis obtida de Adobe Approved Trust List (AATL). EXEQUENTE FUNDACAO DOS ECONOMIARIOS FEDERAIS FUNCEF                                 |                                                                       |
| O documento não foi modificado desde que esta assinatura foi aplicada                                                                                       |                                                                       |
| Assinado pelo usuário atual DECISÃO                                                                                                    |                                                                       |
| O horário de assinatura é o que consta no computador do signatário.                                                                                         |                                                                       |
| A assinatura não é habilitada para LTV e expira após 2026/04/03 14:59:59 -03'00' Embargos prA <sup>*</sup> prios e tempestivos, motivo pelo qual deles co   | Āšo.                                                                  |
| Detalhes da assinatura O emburgante alega que a decivitão de ID 77981101 re                                                                                 | omissa ao determinar o retorno dos autos ao                           |
| Última verificação: 2023.04.06 09:57:05 - 03'00' considerando os principação: 2023.04.06 09:57:05 - 03'00'                                                  | Afo.                                                                  |
| Campo: Assinatura_digital na página 2                                                                                                    | e sua insurgă*ncia nă£o prospera, visto que                           |
| Clique para exibir esta versão<br>Clique para exibir esta versão                                                                                            | presentes, ante a mexist/x neta de obscundade,                        |
| 4 Isso porque a decisÃto embargada ÃO fruto da anà (sie de formula um Å*nico pedido, o qual restou devidamente analisado e fun                              | da petição de ID 77457563, na qual o autor<br>intadamente indeferido. |
| Assim, conclui-se que a parte visa, na verdade, a modific<br>maneja recurso inadequado. Dessa forma, rejeito os embargos.                                   | Lo do julgado, motivo pelo qual concluo que                           |
| Observo, ainda, que a parte formula pedidos novos junto aos                                                                                                 | ratÃ <sup>3</sup> rios de ID 78725580.                                |
| Em homannam à aconomis monarcust more a antică : b                                                                                                    |                                                                       |

No painel podem ser conferidos os dados da assinatura, bem como sua validade.

Caso a opção de assinatura visível esteja marcada, uma imagem semelhante à exibida abaixo é incluída no final do documento pdf.

Mauro Barbosa

Digitally signed by Mauro Barbosa Location: Rio de Janeiro Date: 05/04/2023

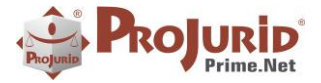

### **10) SOBRE ESTE DOCUMENTO**

#### **10.1)** Direitos Reservados

### Copyright © Hastings 1987-2023. Todos os Direitos Reservados.

Este documento foi inteiramente produzido pela Hastings, que é a titular dos direitos autorais do mesmo, bem como de todos os produtos de software nele contidos e mencionados.

Direitos assegurados nos termos das leis federais 9.609 e 9.610/98.

#### **10.2)** Uso Permitido a Clientes Hastings

Este documento pode ser utilizado por Clientes do ProJurid ou por pessoas e empresas interessadas em adquirir produtos de software e consultoria da Hastings, desde que consideradas as restrições dos itens abaixo.

#### **10.3)** Uso Permitido a Consultores de Clientes Hastings

Este documento pode ser utilizado por Empresas de Consultoria e Tecnologia da Informação, desde que a serviço de Clientes Hastings, desde que consideradas as restrições do item a seguir.

### 10.4) USO VEDADO

É vedado o uso deste documento para fins de pesquisa, projeto ou produção de quaisquer produtos, serviços ou estudos, que destinem-se, direta ou indiretamente, a competir com a Hastings em qualquer segmento de atuação, bem como a exercer concorrência à Hastings em qualquer área comercial e do conhecimento.

É vedado também o uso deste documentos para todo e qualquer fim comercial.